# **Chapter 2**

# UniProtKB/Swiss-Prot, the Manually Annotated Section of the UniProt KnowledgeBase: How to Use the Entry View

# Emmanuel Boutet, Damien Lieberherr, Michael Tognolli, Michel Schneider, Parit Bansal, Alan J. Bridge, Sylvain Poux, Lydie Bougueleret, and Ioannis Xenarios

# Abstract

The Universal Protein Resource (UniProt, http://www.uniprot.org) consortium is an initiative of the SIB Swiss Institute of Bioinformatics (SIB), the European Bioinformatics Institute (EBI) and the Protein Information Resource (PIR) to provide the scientific community with a central resource for protein sequences and functional information. The UniProt consortium maintains the UniProt KnowledgeBase (UniProtKB), updated every 4 weeks, and several supplementary databases including the UniProt Reference Clusters (UniRef) and the UniProt Archive (UniParc).

The Swiss-Prot section of the UniProt KnowledgeBase (UniProtKB/Swiss-Prot) contains publicly available expertly manually annotated protein sequences obtained from a broad spectrum of organisms. Plant protein entries are produced in the frame of the Plant Proteome Annotation Program (PPAP), with an emphasis on characterized proteins of *Arabidopsis thaliana* and *Oryza sativa*. High level annotations provided by UniProtKB/Swiss-Prot are widely used to predict annotation of newly available proteins through automatic pipelines.

The purpose of this chapter is to present a guided tour of a UniProtKB/Swiss-Prot entry. We will also present some of the tools and databases that are linked to each entry.

Key words Swiss-Prot, TrEMBL, UniProt, Protein database, Amino-acid sequence, Manual annotation

# 1 Introduction

In late 2002 the SIB Swiss Institute of Bioinformatics (SIB), the European Bioinformatics Institute (EBI) and the Protein Information Resource (PIR) (*see* Note 1) joined forces by creating the Universal Protein Resource (UniProt) consortium [1]. The aim of this consortium is to provide high quality protein databases that are freely accessible to the scientific community.

The centerpiece of UniProt is the UniProt Knowledgebase (UniProtKB, http://www.uniprot.org), a comprehensive and

DOI 10.1007/978-1-4939-3167-5\_2, © Springer Science+Business Media New York 2016

David Edwards (ed.), Plant Bioinformatics: Methods and Protocols, Methods in Molecular Biology, vol. 1374,

annotated protein sequence knowledgebase, which consists of two sections: UniProtKB/Swiss-Prot, containing manually expertly annotated entries, and UniProtKB/TrEMBL, containing computer translation and annotation of CoDing Sequences (CDS) extracted from the European Molecular Biology Laboratory nucleotide sequence database (EMBL) [2, 3] as well as sequences and annotation imported from Ensembl (http://www.ensembl. org), EnsemblGenomes (http://ensemblgenomes.org) including EnsemblPlants (http://plants.ensembl.org), and in the future, from RefSeq (http://www.ncbi.nlm.nih.gov/refseq/). Taking advantage of the expertly curated UniProtKB/Swiss-Prot section, automatic annotation procedures based on well described proteins are created and maintained to improve the annotation of related proteins in the UniProtKB/TrEMBL section. UniProtKB entries contain information curated by biologists or produced by annotation rules, and provide users with cross-links to about 140 external databases and give access to additional information or tools. UniProtKB/Swiss-Prot contributes actively to the "Gene Ontology" (GO, 10) annotation effort of proteins by manually assigning GO terms during the annotation process.

UniProtKB/Swiss-Prot is characterized by extended expert annotation (sequence properties, corresponding literature, etc.), minimal redundancy (separate entries for the same gene product in a given species and same cultivar/isolate are merged into a single protein entry), integration with other databases (cross-links to other life science databases including sequence-related databases as well as specialized data collections) and documentation (large number of index files and specialized documentation files) (*see* **Note 2**).

UniProtKB/TrEMBL, a computer-annotated database, mainly consists of translations of all coding sequences (CDS) proposed by the submitters to the EMBL/GenBank/DDBJ nucleotide databases, which are not integrated into UniProtKB/Swiss-Prot, and by proteomes imported from Ensembl and EnsemblPlants. Some additional protein sequences are also extracted from the literature or directly submitted to UniProtKB. In addition to the preliminary information given by the submitters, UniProtKB/TrEMBL entries are processed according to automatic annotation procedures such as: (i) transfer of general annotation, domains and functional sites from well-characterized UniProtKB/Swiss-Prot entries belonging to protein family groups defined by InterPro [4], (ii) removal of redundancy by merging identical full-length sequences from the same organism, (iii) attribution of evidence to identify the source of individual data items (*see* Note 3).

In addition to UniProtKB, the UniProt consortium maintains several other protein databases, including:

 The UniProt Archive (UniParc), which stores and maps all publicly available protein sequences from numerous databases, including UniProtKB, RefSeq, Patent offices, etc. (obsolete data excluded from UniProtKB are also present in UniParc) The UniProt Reference Clusters (UniRef), which consists of clusters of sequences sharing 100 % identity for UniRef100, 90 % for UniRef90 and 50 % for UniRef50 (*see* Note 4). These databases are based on both UniProtKB and UniParc.

The Swiss-Prot group has initiated the Plant Proteome Annotation Program (PPAP) in 2001 [5] (http://www.uniprot. org/program/plants/). The current priority of this program is to annotate the proteomes of *Arabidopsis thaliana* and *Oryza sativa*, but without neglecting to annotate the proteins from other plant species. Our goals are the annotation of characterized plant specific and plant family proteins according to the Swiss-Prot standards [3]. At the beginning of March 2014 (UniProt release 2014\_02), 34,824 plant sequence entries are present in UniProtKB/Swiss-Prot. Among them 12,665 are from *A. thaliana* and 3130 from *O. sativa*. In UniProtKB/Swiss-Prot, more than 1976 different plant species are present with at least one annotated protein (up-todate statistics are available at http://www.uniprot.org/statistics/, http://web.expasy.org/docs/relnotes/relstat.html and http:// www.uniprot.org/program/plants/statistics).

To cope with the large and growing amount of sequenced genomes, UniProt assigns unique proteome identifiers giving the possibility to select proteins of a given organism. A subset of well-studied or biomedically and biotechnologically interesting organisms, selected to provide broad coverage of the tree of life, are manually defined as standard for a particular user community, and their proteome are "Reference proteomes" (*see* **Note 5**).

# 2 Materials

UniProtKB is hosted by uniprot.org (*see* Note 6). This chapter will always refer to the UniProtKB interface format used by the uniprot.org server (http://www.uniprot.org/), and will focus on UniProtKB/Swiss-Prot entries. The database is updated every four weeks. It is possible to download a local version of UniProtKB (*see* Notes 7 and 8).

2.1 UniProtKB Entries The main distribution format of UniProtKB is a custom text-based format. Entries are represented by lines beginning with a two-letter code that identifies the type of data contained in the line. Each line follows a strictly defined format and the lines themselves are organized in such a way as to be easily legible to human users and simple to parse by computer programs (http://www.expasy.org/sprot/userman.html#entrystruc). However, UniProtKB proteins are also available in the more modern and structured XML/RDF format for computational use (http://www.uniprot.org/docs/uniprot.xsd).

- 2.1.2 Web View When accessing UniProtKB entries from the uniprot.org server, the default format is topic-wise organized in a user-friendly format when compared to the text-based format (*see* Fig. 1). The general elements of an entry in the uniprot.org view format are (from top to bottom): (i) UniProt header and search tool, (ii) UniProt tools (BLAST, alignment, mapping/retrieval in batch), (iii) general help, contact and basket tools, (iv) the header of the UniProtKB entry, (v) tools applicable to the current UniProtKB entry, (vi) current UniProtKB entry centric comment, feedback and external data tools, (vii) UniProtKB entry's section navigation bar organized by topics, (viii) the content of the current UniProtKB entry, (ix) details about the history of the current UniProtKB entry.
- 2.1.3 Content of an Entry In most cases, each entry corresponds to a protein sequence encoded by a single gene locus (*see* Note 9). However, a few protein entries contain different coding loci merged into a single record when these loci are highly similar (e.g., histones, ubiquitins). References to residue positions within a sequence are made using sequential numbering starting with 1 at the N-terminal position. Displayed sequences correspond to the precursor forms of proteins, before posttranslational modifications and processing.

2.2 Tools and Databases Linked to UniProtKB The uniprot.org website provides dedicated tools designed to exploit both protein sequences (BLAST, [6], alignments, database identifier mapping tool) and functional annotations (friendly but advanced search tool). SIB has developed the Expert Protein Analysis System proteomic server (ExPASy), which is another entry point to UniProtKB [7–9]. On http://www.expasy.org/, tools are available to deal with several aspects of protein analysis, including BLAST search, proteomics and sequence analysis, and take into account all splice variants as annotated in UniProtKB (*see* Note 10). Results obtained by these tools or links from other specific databases points to the corresponding UniProtKB entries.

# 3 Methods

**3.1** Introduction The main goal of UniProt is to provide a central resource for protein sequences and functional annotation. Together with UniProtKB/TrEMBL, UniProtKB/Swiss-Prot contains all known proteins, without species restriction. Currently the plant protein entries represent about 20 % of eukaryotes proteins and 7 % of the total content of UniProtKB/Swiss-Prot and our main effort is focused on the annotation of plant specific proteins characterized in literature from *Arabidopsis thaliana* and *Oryza sativa*. Any new genome fully sequenced, deposited in the public nucleotide database (EMBL/GenBank/DDBJ) and for which a gene prediction

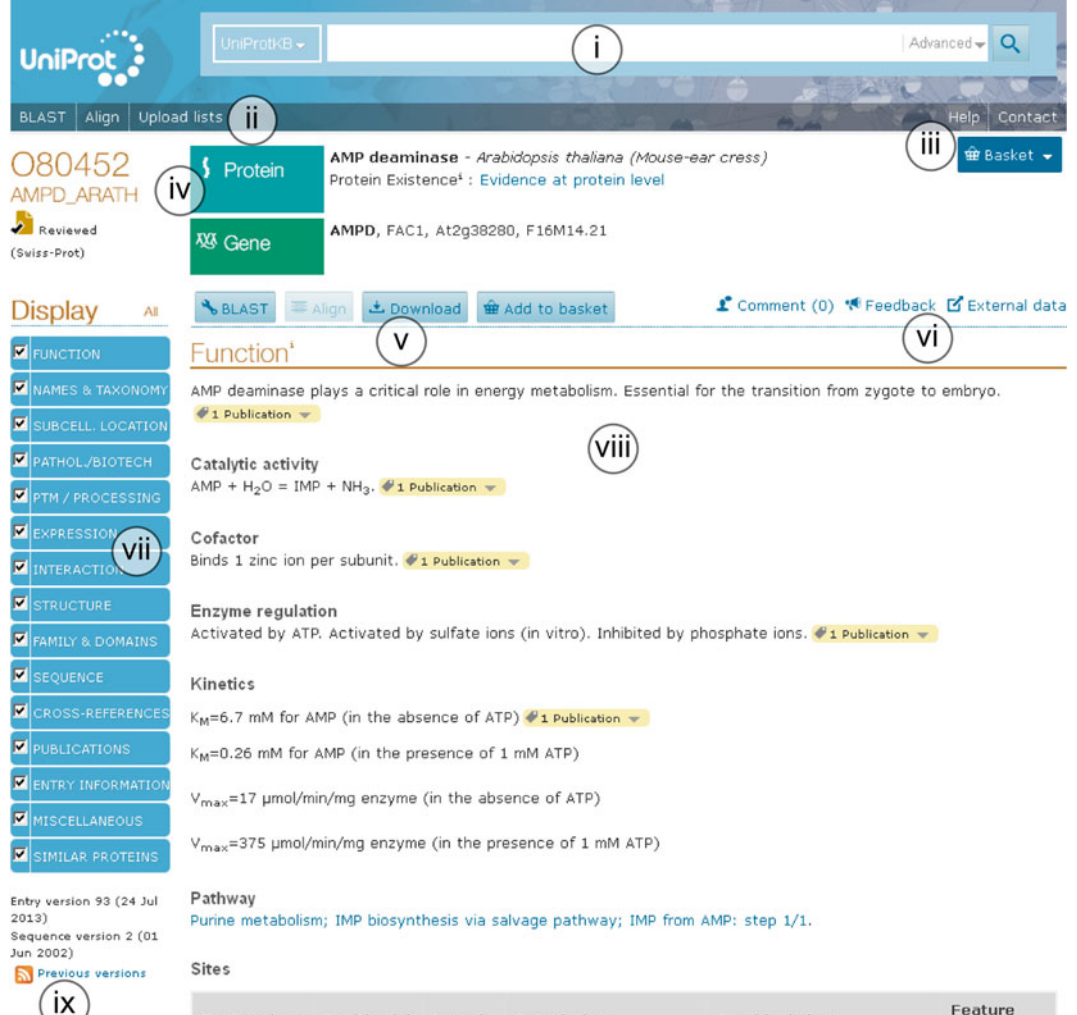

| Feature key                | Position(s)                 | Length        | Description               | Graphical view   | Feature<br>identifier |
|----------------------------|-----------------------------|---------------|---------------------------|------------------|-----------------------|
| Metal binding <sup>i</sup> | 391                         | 1             | Zinc; catalytic           |                  |                       |
| Metal binding <sup>i</sup> | 393                         | 1             | Zinc; catalytic           |                  |                       |
| Binding site <sup>i</sup>  | 393                         | 1             | Substrate                 |                  |                       |
| Metal binding <sup>i</sup> | 659                         | 1             | Zinc; catalytic           |                  |                       |
| Binding site <sup>1</sup>  | 662                         | 1             | Substrate                 |                  |                       |
| Active site <sup>1</sup>   | 681                         | 1             | Proton acceptor           |                  |                       |
| Metal binding <sup>i</sup> | 736                         | 1             | Zinc; catalytic           |                  |                       |
| egions                     | n - 141                     | · · · · · · · |                           | 2 million in the | Feature               |
| Feature key                | Position                    | (s) Leng      | th Description            | Graphical view   | identifier            |
| Nucleotide bind            | ling <sup>i</sup> 289 - 296 | 8             | ATP # Reviewed Prediction |                  |                       |

Fig. 1 Header of a UniProtKB entry in the uniprot.org display format; partial view (http://www.uniprot.org/uniprot/080452) has been performed will be processed automatically. The predicted set of proteins is added to the UniProtKB/TrEMBL section as soon as the data is publicly available.

One of the great strengths of the UniProt Knowledgebase is the extensive integration and interconnectivity of numerous tools and external databases. The knowledgebase is cross-linked to about 140 other databases while most of the tools are adapted to allow analysis of all spliced isoforms described in the entry.

The UniProt Knowledgebase is constantly evolving and all recent modifications are detailed at http://www.uniprot.org/help/?query=\*&fil=section:news while the forthcoming modifications are listed in http://www.uniprot.org/changes.

To further improve the quality of our annotation, we encourage users to submit comments and update requests (http://www.uniprot. org/update?entry= *primary accession number* accessible by the buttons and links present in each UniProtKB entries, *see* Fig. 1 iii and vi).

3.2 Accessing and Analyzing UniProtKB Entries Quick and advanced text search (*see* Fig. 1 i) can be accessed directly from the UniProt home page (http://www.uniprot. org) (*see* Note 11). The advanced text search is designed to help users in writing complex queries by restricting terms to specific fields of the database (*see* Fig. 2 i), organized in the same topics of entry's sections. "Intelligent" filters are suggested to restrict the query with most likely terms (*see* Fig. 2 ii). Proteins of interest can be stored in the "basket" by checking boxes (*see* Figs. 2 iii and 3 i) and clicking on the button "Add to basket" for later comparison or download. When accessing the basket (*see* Fig. 3 ii), previously selected entries are listed and different actions are available: "Align", "BLAST", and "Download" (*see* Fig. 3 iii). The result table can be customized to fit user's requirement (*see* Fig. 4). A drag and drop

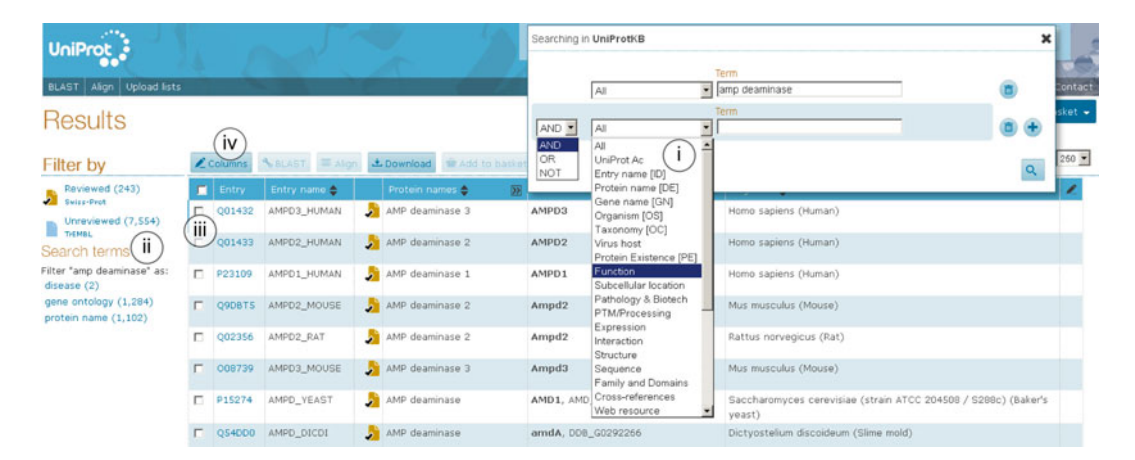

Fig. 2 Text search result; partial view. Partial view of the result of a text search made on UniProtKB with "amp deaminase" as query

|           |          |         |                                                                       |                                       |                                                                  | (ii)        | 🏛 Basket 🖪 🗸   |
|-----------|----------|---------|-----------------------------------------------------------------------|---------------------------------------|------------------------------------------------------------------|-------------|----------------|
|           |          | Ur      | niProtKB (3)                                                          | UniRef (0)                            | UniParc (0)                                                      | (max        | 400 entries) 🗙 |
| 🗶 Columns | * BLAST  | Entry   | Entry nam                                                             | ne                                    | Organism                                                         | Rei         | move           |
| Entry     | Entry na | P23109  | AMPD1_H                                                               | UMAN                                  | Homo sapiens (Hum                                                | an)         | ā              |
| Q01432    | AMPD3_I  | Q01433  | AMPD2_H                                                               | UMAN                                  | Homo sapiens (Hum                                                | an)         | Ô              |
| (i)       |          | Q01432  | AMPD3_H                                                               | UMAN                                  | Homo sapiens (Hum                                                | an)         | □              |
| Q01433    | AMPD2_I  | ≡ Align | * BLAST                                                               | ± Download                            | (iii)                                                            | Clea        | r Full View    |
|           |          |         | deaminase i                                                           | Format:                               | Text                                                             | <b>G X</b>  |                |
| ₽23109    | AMPD1_H  | UMAN 🏓  | AMP deam<br>3.5.4.6) (AM<br>deaminase is<br>(Myoadenyla<br>deaminase) | nose I (ce<br>np<br>soform M)<br>ate  | FASTA (canonical & isof<br>Tab-delimited<br>Text<br>Excel<br>GFF | orm) (H     | luman)         |
| Q9DBT5    | AMPD2_M  | OUSE 🏂  | AMP deami<br>3.5.4.6) (AM<br>deaminase is                             | n <b>ase 2</b> (EC<br>1P<br>soform L) |                                                                  | musculus (1 | Mouse)         |

Fig. 3 The UniProt basket. View of the UniProt basket containing three UniProtKB protein entries (e.g., P23109, Q01433, and Q01432)

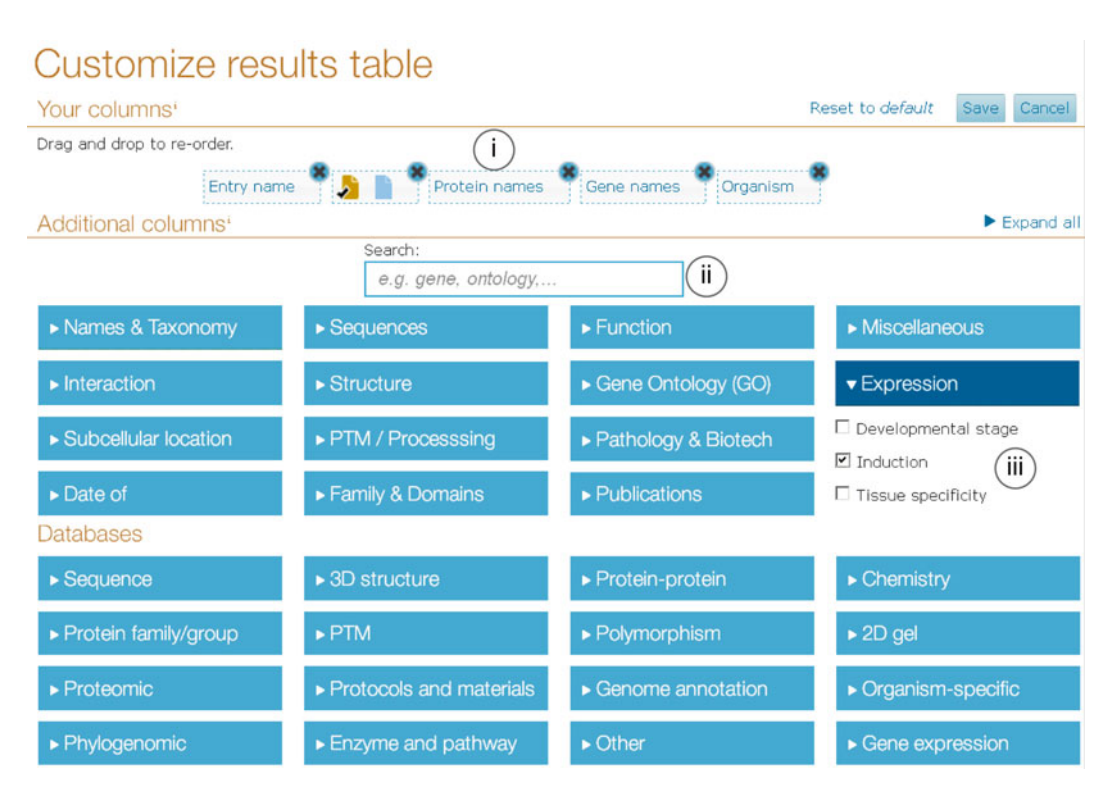

Fig. 4 The UniProt customization interface. View of the UniProt customization tool

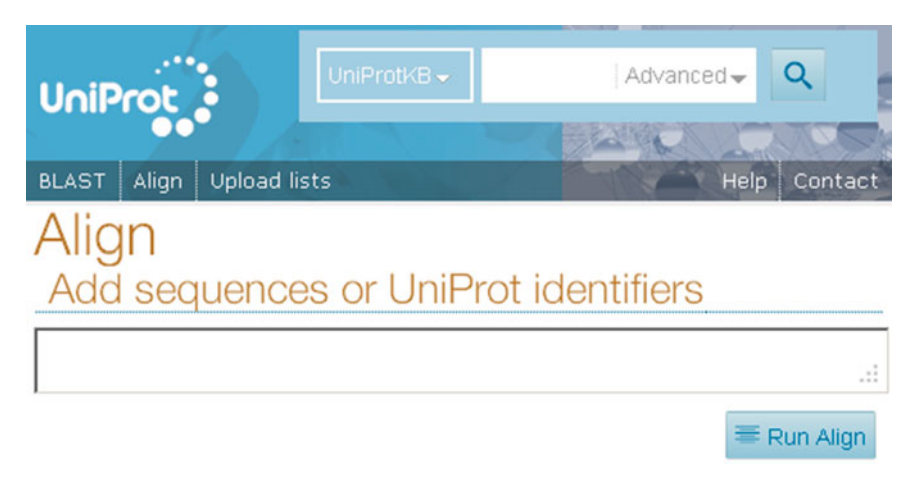

Fig. 5 The UniProt alignment tool. View of the UniProt protein alignment tool

tool makes it possible to change column order (*see* Fig. 4 i). A search engine is available to select for a favorite topic to display in the result table (*see* Fig. 4 ii). Each entry section can also be browsed in details (*see* Fig. 4 iii). When downloading selected entries in "tab-delimited" format, the columns of the output file are the same as the personalized display (*see* Fig. 2 iv). UniProt web services follow the representational state transfer (REST) architectural style to help sharing or storing favorite requests; this also permits easy programmatic access (*see* http://www.uniprot.org/faq/28).

- 2. An alignment tool based on Clustal Omega (https://www.ebi. ac.uk/Tools/msa/clustalo/) is available at http://www.uniprot.org/align/ (see Fig. 5). The alignment output (see Fig. 6) is interactive and gives the possibility to highlight in different colors sequence features (see Fig. 6 ii) annotated in UniProtKB as well as amino acid properties by selecting properties of interest (see Fig. 6 i). When more than two protein sequences are aligned, an alignment tree is also available.
- 3. BLAST is available at http://www.uniprot.org/blast/ (see Fig. 7). Standard parameters can be modified, default settings being: UniProtKB for the data set, 10 for the E-threshold, Matrix auto, no low complexity filtering and gap allowed (see Note 12). The BLAST output (see Fig. 8) gives, on the top, a list of sequences classified by level of similarity to the query, displayed in a graphical view of the query sequence with a similarity-dependent color gradient, and linked to the corresponding UniProtKB entries (see Fig. 8 i). A mechanism to allow the user to toggle between similarity based graphics and e-value based graphics will be soon available. All splice variants

| Display       ALLownext         ALLOWNEXT       ALLOWNEXT         ALLOWNEXT       Pailog         TREE       Coll 433       AMPD_HUBAN       1         RESULT INFO       Coll 432       AMPD_HUBAN       1         Highlight       Coll 432       AMPD_HUBAN       24       Coll 432       AMPD_HUBAN       24       Coll 432       AMPD_HUBAN       24       Coll 432       Coll 432 <thcoll 432<="" th=""> <thcol 432<="" th=""> <thc< th=""><th>Align</th><th></th><th></th><th></th><th></th><th></th></thc<></thcol></thcoll>                                                                                                    | Align              |         |                 |      |                                                                                                    |     |
|----------------------------------------------------------------------------------------------------|--------------------|---------|-----------------|------|----------------------------------------------------------------------------------------------------|-----|
| ALIGNMENT       ALIGNMENT         ALIGNMENT       ALIGNMENT         REE       P23109       ANPD1 HUHAN       1         Q01432       ANPD2 HUHAN       1       HNNROQCLFRLESRCFLAGSLPLAGAGREKGLDVAEPOPSRCRSDSPAVAAVVPARASTPS       60         Q01432       ANPD2 HUHAN       1       HNNROQCLFRLESRCFLAGSLPLAGAGREKGLDVAEFOPSRCRSDSPAVAAVVPARASTPS       60         Q01432       ANPD1 HUHAN       260       DEPKPLPYPNLDEYDAUVVRALLTAGEVKTYTHEPLKFLSSKFOMHULINERDELKEL       319         Annotation       Q01432       ANPD2 HUHAN       241       CSSPLEVPPLOEFVANUVRALTINGETKYCHEPULYSKFOMHULINENEEKEL       300         Matural variant       Q01432       ANPD3 HUHAN       240       SKNLPPVD FYVLEKVDTH HAA       CSKNLPPVD FYVLEKVDTH HAA       300         Natural variant       Chain       P23109       ANPD3 HUHAN       300       KSNPPHOPTVD FVDRVDVTH HAA       WOHABCPTVD FVDRVDVTH HAA       300         Natural variant       P23109       ANPD3 HUHAN       300       KSNPPHOPTVD FVDRVDVTH HAA       300         Region       Q01433       ANPD3 HUHAN       300       KSNPPHOPTVD FVDRVDVAHADINT HEPDKYNAKVPTOKSELDLYLKTNTNIKGEYFATI       399         Geguence conflict       Q01432       ANPD3 HUHAN       400       IKEVGADUVEAKVOTHERDKYNDVGASELRDUYKKSENVUNVKKSELRDUYKKTNTIKGEYFYATI       499                                                                                                    | Display 🗛          | ± Downl | oad             |      |                                                                                                    |     |
| TREE       P23109       AMPD1 HUMAN       I       INNRGQGLFFLESSCTLHGSLPLGGGREKGLDVAEPOPSRCRDSPAVAAVPAMASYPS       60         C01432       AMPD2 HUMAN       I       INNRGQGLFFLESSCTLHGSLPLGGGREKGLDVAEPOPSRCRDSPAVAAVPAMASYPS       60         Highlight       Q01432       AMPD2 HUMAN       I       INNRGQGLFFLESSCTLHGSLPLGGVADVNLALLINGOPVKTYTHRRLKFLSSSFGVMUQULNEHBELKEL       319         Annotation       I       INNGGGULFFLESSCTLHGSLPYPDLGEVVADVNLALLINGOPVKTYTHRRLKFLESSFSUEHLINEHSEKKEL       300         Sequence       Q01432       AMPD2 HUMAN       320       KNNPHRDFYNCKKVDTHIHAL       INNCKLLSF IKKSNGLDADEVVYSTKEKNLTLKELFA       379         Chain       Q01432       AMPD2 HUMAN       320       KNNPHRDFYNCKKVDTHIHAL       INNCKLLSF IKKSNGLDADEVVYSTKEKNLTLKVEFA       379         Chain       Q01432       AMPD2 HUMAN       300       KNNPHRDFYNCKNVDVAEPDEPTNVEKNVOQAEELDI VKTVNVGQKCTLEVYFA       461         Sequence       Q01432       AMPD2 HUMAN       361       GLMBPTYNVKVOQAEELDI VKTVNVQQKETLESKTV       461         Chain       P23109       AMPD1 HUMAN       360       KLWPRD7TNIKKVDTBTHAA       700       700       FKVGADVVAEKELESTVVKYKKSTLLEVF       461       701432       4190       400       700       700       700       700       700       700       700       700                                                                                                    | ALIGNMENT          | Aligni  | ment            |      |                                                                                                    |     |
| RESULT INFO         CO1433         AMPD2_HUMAN         I         INRREQCIF LESSCT.HGSL.PLGAGREKCLEV/AEPOPSRCREDSPAYAAVPAMASYPS         GO           Highlight         CO1433         AMPD3_HUMAN         I         INRREQCIF LESSCT.HGSL.PFGAGREKCLEV/AEPOPSRCREDSPAYAAVPAMASYPS         GO           Highlight         P23109         AMPD3_HUMAN         260         DEPKPLPYPNLDTFLDDINFLALIAQOPVKTYTHERLKFLSSKFQVHQMLNEKNELALA 400           Annotation         I         Exercise         Co1433         AMPD3_HUMAN         241         COCHAPTINE AMPD3_HUMAN         241         COCHAPTINE AMPD3_HUMAN         241         2420         241         241         2420         241         241         241         241         241         241         241         241         241         241         241         241 <th>TREE</th> <th>P23109</th> <th>AMPD1 HUMAN</th> <th>1</th> <th>MNVRIFYS</th> <th>8</th>                                                                                                    | TREE               | P23109  | AMPD1 HUMAN     | 1    | MNVRIFYS                                                                                                    | 8   |
| Image: Result INFO       Q01432       AMPD3_HUNAN       Image: Result INFO       Q01432       AMPD3_HUNAN       Image: Result INFO       Q01432       AMPD1_HUNAN       260       DEPKPLPYPNLDTFLDDMNFLLALIAQGPVKTYTHRRLKFLSSKFQHVNLLMENKELAAQ       401         Annotation       Q01432       AMPD3_HUNAN       320       CSEVSLPYPDLGEYVADUWLALIINGPIKSTCYRRLQVLSSKFQHVNLLMENKELAAQ       401         Alternative       Q01432       AMPD3_HUNAN       320       CSEVSLPYPDLGEYVADUWLALLINGPIKSTCYRRLKSYQIDADRVVYSTKEKNLLKELA       379         Alternative       Q01432       AMPD3_HUNAN       320       CSEVSLPYPNCRKVDTH IMA_GENCKKLLFIKKSYQIDADRVVYSTKEKNLLKELK       379         Chain       P23109       AMPD1_HUNAN       360       KINPPRDFYINKRVDTH IMA_GENCKKLLFIKKITYCTEPDEV3EKRORSTILRQVFD       461         Chain       P23109       AMPD1_HUNAN       360       KIKHPYDLTVDSLDVHAGRQTFQRFDKYNKNYVGASELRDLYLKTDNYINGEYFATI       439         Goldasi       AMPD3_HUNAN       462       SINLTATDSUVTLDVBLDVHAGRQTFVRFTKRDKYNKYVGASELRDLYLKTDNYINGEYFATI       439         Goldasi       AMPD3_HUNAN       460       SINLTATDSUVTLDVBLDVHAGRQTFVRFTKRVKNYVGASELRDLYLKTDNYINGEYFATI       439         Goldasi       AMPD3_HUNAN       461       SINLTATDSUVTLDVBLDVHAGRGTFNRTKNYVGASELRDLYLKTDNYINGEYFATI       439         Goldasis       AMPD3_HUNAN       462                                                                                                    | 2                  | Q01433  | AMPD2_HUMAN     | 1    | MRNRGQGLFRLRSRCFLHQSLPLGAGRRKGLDVAEPGPSRCRSDSPAVAAVVPAMASYPS                                                                 | 60  |
| Highlight       P23109       AMPD1_HURAN       260       DEPKPLPYPNLDTFLDDINFLLALIAQOPVKTYTHRRLKFLSSKFQUHONLNEHDELKEL       319         Annotation       01433       AMPD2_HURAN       342       CSEVSLPYPDLQEFVADUXUNALININGPIKSFCYRRLQVLSSKFQUHOLLNEHKELAAQ       401         Matation       1       P23109       AMPD1_HURAN       320       CSEVSLPYPDLQEFVADUXUNALININGPIKSFCYRLQVLSSKFQUHOLLNEHKELAAQ       401         Matation       1       P23109       AMPD1_HURAN       320       KNNPHROFTIKKKYDTFLEAK-INCLESKFANKELLEFY IKARKHELEFIVHCQCRCOTLEFVER       300         Calternative       201433       AMPD2_HURAN       301       KNNPHROFTIKKKYDTFLEAK-INCLEFYKRHKELEFY IKARKHELEFYKARKHELEFYKARKHETYKARKHETYKARKHETYKARKHETYKARKHEKEFYKARKHETYKARKHETYKARKARKARKARKARKARKARKARKARKARKARKARKARK                                                                                                    | RESULT INFO        | Q01432  | AMPD3_HUMAN     | :    |                                                                                                    | 0   |
| Importing       Q01433       AMPD2_HUMAN       241       CSEVELPYPDLGEFVADVULALLINGFIKSFCYRLQYLSSKFOMHULLNERKELAAQ       401         Annotation       Q01432       AMPD3_HUMAN       241       CSEVELPYPDLGEFVADVULALLINGFIKSFCYRLQYLSSKFOMHULLNERKELAAQ       401         Matal binding       P23109       AMPD3_HUMAN       241       CSEVELPYPDLGEFVADVULALLINGFIKSFCYRLQYLSSKFOMHULLNERKELAAQ       401         Matal binding       P23109       AMPD3_HUMAN       420       KNPHRPFTNCKKVDTEIHA       OKHLLPFIKKSYQIDADRVVYSTKEKNILTKELFA       379         Galass       AMPD3_HUMAN       402       KKVPHRPFTNKKVDTEIHA       OKHLLPFIKKSYQIDADRVVYSTKEKNILTKEVFE       441         Chain       Q01432       AMPD3_HUMAN       360       KKVPHRPFTNKKVDTEIHA       OKHLLPFIKKTVTPCASELEDLYLKTDNYINGKYFAII       439         Region       Q01432       AMPD3_HUMAN       462       SMILTAYDLSVDTLDVIADRADTFHRPKYNKYPVGASELEDLYLKTDNYINGKYFAII       521         Binding site       Q01432       AMPD3_HUMAN       440       IKEVGADLVEAKYQHAEPRLSIYGSRDEUWRLAWAWHINUSPNKRUIQVPRIPUPY       499         Sequence conflict       Q01432       AMPD3_HUMAN       522       IKEVKJADLESKYQJSEPRUSIYCKARAVAHKWLBSPNKRUIQVPRIPUPY       551         Similarity       Q01432       AMPD3_HUMAN       522       IKEVASADLESKYQJSEPRUSIYLYWY INKWUMERLENKSPVKNRWLGPRSKKSSS <td>Highlight</td> <td>P23109</td> <td>AMPD1_HUMAN</td> <td>260</td> <td><math display="block">{\tt DEPKPLPYPNLDTFLDDMNFLL&amp;LI&amp;QGPVKTYTHRRLKFLSSKFQVHQMLNEMDELKEL</math></td> <td>319</td>                                                                                                    | Highlight          | P23109  | AMPD1_HUMAN     | 260  | ${\tt DEPKPLPYPNLDTFLDDMNFLL&LI&QGPVKTYTHRRLKFLSSKFQVHQMLNEMDELKEL$                                                          | 319 |
| Annotation       P23109       AMPD1_HUMAN       320       KNNPHRDFYNCRKVDTHIHAC_IDCKHLERFIKKSYQIDADRVVYSTKEKNLTLKELFA       379         Atternative       Q01433       AMPD2_HUMAN       300       KNVPHRDFYNLRKVDTHIHAC_IDCKHLERFIKKSYQIDADRVVYSTKEKNLTLKELFA       379         Sequence       Q01432       AMPD1_HUMAN       300       KNVPHRDFYNLRKVDTHIHAC_IDCKHLERFIKKANKRHLEEIVHVQGREGTLREVFF       461         Matral variant       P23109       AMPD1_HUMAN       380       KLKMPYDLTVDSLDVHAGRGTFORFDKFNDKYNPVGASELRDLYLKTDNVINCEYFATI       499         Chain       P23109       AMPD1_HUMAN       360       KLKMPYDLTVDSLDVHAGRGTFORFDKFNDKYNPVGASELRDLYLKTDNVINCEYFATI       499         Region       Q01432       AMPD1_HUMAN       361       GLHMDPYDLTVDSLDVHAGRGTFORFDKFNDKYNPVGASELRDLYLKTDNVINCEYFARM       420         Binding site       Sinut TAYDLSEVTLVABROTTHERPEKTRAKKARVALENAVAMHKVIDSPNVRUGGVETPARM       420       1       ************************************                                                                                                    | Fighight           | Q01433  | AMPD2_HUMAN     | 342  | CSEVELPYPDLQEFVADVNVLMALIINGPIKSFCYRRLQYLSSKFQMHVLLNEMKELAAQ                                                                 | 401 |
| Mateal Dindinx       P23109       AMPD1 HUMAN       320       KNNPHRDFYNCRKVDTHIHAG OKHLLRFIKKSYQIDADRVVYSTKEKNLTLKELFA       379         Alternative       Q01433       AMPD2 HUMAN       402       KKVPHRDFYNIRKVDTHIHAG OKHLLRFIKKSYQIDADRVVYSTKEKNLTLKELFA       379         sequence       Q01432       AMPD1 HUMAN       301       KKVPHRDFYNIRKVDTHIHAG OKHLLRFIKKTYCPTPRTVAERKORKTILEQVP       461         Sequence       Q01432       AMPD1 HUMAN       380       KLKHPYDLTVDSLDVHAGRGTFORFDKYNKYNPCASELRDLYLKTDWYINGSKYFAH       439         Region       Q01432       AMPD3 HUMAN       361       Smint ATVLSVOTLDVHAGRGTFORFDKYNSKYMPCASELRDLYLKTEWINGSKYFAH       420         Binding site       Q01432       AMPD3 HUMAN       361       IKEVGADLVEAKYQHAEPRLSIYGRSPDEWSKLSSWFVCNR HECPNHTWHIQVPRIYDF       499         Sequence conflict       Q01432       AMPD3 HUMAN       440       IKEVGADLVEAKYQHAEPRLSIYGRSPDEWSKLSWFVCNR HECPNHTWHIQVPRIYDF       499         Active site       Q01432       AMPD3 HUMAN       421       VEVARELESKYGMAELRSIYGRSPDEWSKLARWHERVBSNVFWUVQVPRLPVY       551         Amino acid       P23109       AMPD1 HUMAN       560       RSKNFLPHFCKMLENIFLPFFATUPRASHELHLIFLYDGPSVDDESKHSDHFPSK       559         properties       Q01432       AMPD3 HUMAN       560       SSKNFLPHYCKMLEHLHIFLPFFATUPRASHELHLIFLYDGPSVDDESKHSDHFPSK       <                                                                                                    | Annotation (j)     | Q01432  | ANPD3_HOHAN     | 241  | QEPSEPTPDETTIDDESTINDESTINGTION (ESSTSLEEDERSET KEL<br>. ****:*:: *:. ::*** :** *:::****::*.***.:*                           | 300 |
| Alternative       Q01433       AHPD2_HUHAN       402       KKVPHRDFYNIRKVDTELERASI       DKHLLRFIKRAMKRHLEFIVHVEQGREGTLREVFF       461         sequence       Q01432       AHPD3_HUHAN       301       KKVPHRDFYNIRKVDTELERASI       DKHLLRFIKRAMKRHLEFIVHVEQGREGTLREVFF       461         Natural variant       P23109       AMPD1_HUMAN       380       KLKMHPYDLTVDSLDVHAGRGTPGRFDKFNDKYNPVGASELRDLVLKTDNYINGEYFATI       439         Region       Q01433       AMPD3_HUMAN       361       KLKMHPYDLTVDSLDVHAGRGTPGRFDKFNDKYNPVGASELRDLVLKTDNYINGEYFATI       439         Binding site           ************************************                                                                                                    | Metal binding      | P23109  | AMPD1 HUMAN     | 320  | KNNPHRDFYNCRKVDTH I HAK ON OKHLLRFIKKSYOIDADRVVYSTKEKNLTLKELFA                                                               | 379 |
| sequence       Q01432       AMPD3_HUMAN       301       KSNPHRPFYMVRVDTHIRAA                                                                                                    | Alternative        | Q01433  | AMPD2 HUMAN     | 402  | KKVPHRDFYNIRKVDTHIHASS HNDKHLLRFIKRAMKRHLEEIVHVEQGREQTLREVFE                                                                 | 461 |
| Natural variant       Natural variant                                                                                                    | sequence           | Q01432  | AMPD3_HUMAN     | 301  | KSNPHRDFYNVRKVDTHIHA COOKHLLRFIKHTYQTEPDRTVAEKRGRKITLRQVFD                                                                   | 360 |
| ChainP23109AMPD1 HUMAN380KLKMHPYDLTVDSLDVHAGRQTFQRFDKFNDKYNPVGASELRULYLKTDNYINGEYFATI439RegionQ01433AMPD2 HUMAN462SMNLTAYDLSVDLDVHADRNTFHRFDKFNAKYNPIGESULRE IFIKTDNRVSGKYFAHI420Binding siteCLHMPD7LTVDSLDVHADRNTFHRFDKFNAKYNPIGESULRE IFIKTDNRVSGKYFAHI420Modified residueP23109AMPD1 HUMAN440Gequence conflictQ01432AMPD2 HUMAN522Q01432AMPD3 HUMAN522IKEVMSDLEESKYQNAELLSIYGRSPDEWSLLSWFVCNRHCHCPNHTWHIQVPRIPTDF499Active siteQ01432AMPD3 HUMAN521VKEVARLEESKYQNSEPLSIYGRSPDEWSLLARWAVMHRVHSPNKRWIQVPRIPTDF480rift if ifitigrift if ifitigPropertiesQ01432AMPD2 HUMAN500Q01432AMPD2 HUMAN500RSKNFLPHFGKHLENIFMPVFEATINPQADPELSVFLKHITGFDSVDDESKHSGHMFSSK559RTKGQLANFCORMLENIFLPLFRATINPQDHELLHFLKYTOFDSVDDESKHSGHMFSSK540SimilarityQ01432AMPD2 HUMAN560PositiveQ01433AMPD2 HUMAN540SplPEdWULENPFYYLYYMYNNINVLNSLRKERGINTFLFRPHCGEAGALTHLMTAF619PositiveQ01433AMPD2 HUMAN541SplPEdWUENENPFYYLYYMYNNINVLNSLRKERGINTFLFRPHCGEAGALTHLMTAF619AromaticQ01433AMPD2 HUMAN541TinyP23109AMPD1 HUMAN540Smallrift if if if if if if if if if if if if if                                                                                                    | Natural variant    |         |                 |      |                                                                                                    |     |
| Region       Q01433       AMPD2_HUMAN       462       SINULTAYDLSYUPLDYHADRNTFHEFDKFNAKYNPIGESULREIFIKTDNRVSGKYFAHI       521         Binding site                                                                                                    | Chain              | P23109  | AMPD1_HUMAN     | 380  | KLKMHPYDLTVDSLDVHAGRQTFQRFDKFNDKYNPVGASELRDLYLKTDNYINGEYFATI                                                                 | 439 |
| Binding site       001432       XHPD3_HUMAN       361       GLHMDPTDLTUSLUVHACKQIPHEP DKFNSKINPVGASELKULTLKTENTLGEDETFARK       420         Binding site       Modified residue       23109       ANPD1_HUMAN       440       IKEVASUCALVEAKYQHAEPRLSIYGRSPEEWSKLSSWFVCNRIHCENNTUMICOVPRITVUF       499         Sequence conflict       Q01433       AMPD2_HUMAN       421       IKEVASULEESKYQNAELRLSIYGRSPEEWSKLSSWFVCNRIHCENNTUMICOVPRITVUF       499         Active site       Q01432       AMPD3_HUMAN       421       IKEVASULEESKYQNAELRLSIYGRSPEEWSKLARWAVMHRVHSPNNRWLVQVPRIFDVF       480         mino acid       P23109       AMPD1_HUMAN       500       RSKNFLPHFGKMLENIFIPVFEATINPQAPELSVFLKHITGFDSVDESKHSGHHFSSK       559         properties       Q01432       AMPD3_HUMAN       500       RSKNFLPHFGKMLENIFIPVFEATINPQAPELSVFLKHITGFDSVDESKHSGHHFSSK       559         Similarity       Q01432       AMPD3_HUMAN       500       RSKNFLPHFGKMLENIFIPVFFATINPQDHRELHFLFLFVFSVDESKHSDHHFSDK       540         Similarity       Q01432       AMPD3_HUMAN       560       SPKPQEUTLEKNPSYTYTYAYNYNANIMVLNSLRKERGMNTFIFFRHCGEAGALTHLMTAF       619         Negative       Q01433       AMPD2_HUMAN       540       SPKPQEUTLEKNPSYTYTYAYNYNANIMVLNSLRKERGMNTFIFFRHCGEAGALTHLMTAF       619         Arbhatic       Co1433       AMPD2_HUMAN       540       SPKPQEWTESQN                                                                                                    | Region             | Q01433  | AMPD2_HUMAN     | 462  | SMNLTAYDLSVDTLDVHADRNTFHRFDKFNAKYNPIGESVLREIFIKTDNRVSGKYFAHI                                                                 | 521 |
| Modified residue       P23109       ANPD1 HUMAN       440       IKEVGADLVEAKYQHAEPRLSIYGRSPDEWSKLSWFVCNRHCPNHTWHIQVPRIYDVF       499         Sequence conflict       Q01432       ANPD2 HUMAN       522       IKEVMSDLEESKYQNAELALSIYGRSPDEWSKLSWFVCNRHCPNTWRUQVPRIPDVF       499         Active site       Q01432       ANPD3 HUMAN       421       IKEVMSDLEESKYQNSEPRLSIYGRSPDEWSKLSWFVCNRHCPNTWRUQVPRIPDVF       480         Amino acid       P23109       AMPD1 HUMAN       500       RSKVFLPHFGKHLENIFUPVFEATINPQADPELSVFLKHITGFDSVDDESKHSGHNFSSK       559         properties       Q01432       ANPD3 HUMAN       500       RSKVFLPHFGKHLENIFUPLFEATINPQADPELSVFLKHITGFDSVDDESKHSGHNFSSK       559         Similarity       Q01432       ANPD3 HUMAN       481       RSKKLPNFGKHLENIFUPLFEATINPQADPELSVFLKHITGFDSVDDESKHSGHNFSSK       540         Negative       Q01433       AMPD2 HUMAN       560       SPKPC@UTLEKNPSYTYYAYMYMAINMULNSLKEERGNTFLFRPHCGEAGALTHLMTAF       619         Positive       Q01432       ANPD3 HUMAN       541       SPNPDVUTSEQUPYSYTYYAYMYMAINMULINERGEGSTFLFFRPHCGEAGALTHLWSAF       701         Aliphatic       Timy       P23109       ANPD1 HUMAN       620       MIADDISHGLNLKKSPVLQYLFFLAQIPIANSPLSNNSLFLEYAKNPFLDFULGKLHISL       679         Aromatic       Q01432       ANPD3 HUMAN       620       MIADDISHGLNLKKSPVLQYLYLAQIPIANSP                                                                                                    | Binding site       | QU1432  | AMPD3_HUMAN     | 361  | GLHMDPYDLTVDSLDVHAGRQIFHRFDKFNSKYNPVGASELRDLYLKTENYLGGEYFARM                                                                 | 420 |
| Definition       223109       ANPD1 HUMAN       440       IKEVGADUCEALVYCHAEPRLSIYGRSPDEUBKLSSWFVCRRIECPNNTHULQVPRIPDVF       499         Sequence conflict       Q01432       AMPD2 HUMAN       522       IKEVGADUCEALVYCHAEPRLSIYGRSPDEUBKLARWAVMHKVHSPNVRULQVPRIPDVF       480         Active site       Q01432       AMPD3 HUMAN       421       VKEVGARLEESKYQNAELELSIYGRSPDEUBKLARWAVMHKVHSPNVRULQVPRIPDVF       480         Amino acid       P23109       ANPD1 HUMAN       500       PSKNFLPHFGKHLENIFNPVFEATINPQAPELSVFLKHITGFDSVDDESKHSGHPTSSK       559         properties       Q01432       AMPD3 HUMAN       500       PSKNFLPHFGKHLENIFNPVFEATINPQAPELSVFLKHITGFDSVDDESKHSGHPTSSK       559         Similarity       Q01432       AMPD3 HUMAN       540       PSKNFLPHFGKHLENIFNPVFEATINPQDHELLFLFLWVTGFDSVDDESKHSGHPTSSK       540         Negative       Q01432       AMPD2 HUMAN       560       SPKPQEUTLEKNPSYTYYAYYMYNANIMVLNSLRKERGMNTFLFRPEGCEAGALTHLMTAF       619         Positive       Q01432       AMPD3 HUMAN       540       SPKPQEUTLEKNPSYTYYAYYMYNANIMVLNSLRKERGLSTFLFRPEGCEAGALTHLMTAF       619         Aromatic       Q01432       AMPD3 HUMAN       540       SPKPQEUTLEKNSPVLYYYYYNYYNYNYNUKUNUNSLSFLSTSTHVSAF       660         Tiny       P23109       AMPD1 HUMAN       620       MIADDISHGLLKKSPVLQYLYFLAQIDIAMSPLSTHSUSSTFLSTHKNEKLHKUSSCH                                                                                                    | Modified residue   |         |                 |      |                                                                                                    |     |
| Active site       Q01433       AMPD2_RUMAN       S22       IKEV MSUCLEXESTQUEELEXED TORSEDUELARMAVMENTENTENT NEW LOUVERLEDUT       S81         Active site       Q01432       AMPD3_HUMAN       421       VKEVARELEESKYQVSEPENSITYGRSPEEVENLAWAVMENTENTENT       111111111111111111111111111111111111                                                                                                    |                    | P23109  | AMPD1_HUMAN     | 440  | IKEVGADLVEAKYQHAEPRLSIYGRSPDEWSKLSSWFVCNRIHCPNMTWMIQVPRIYDVF                                                                 | 499 |
| Active site       Q01402       AMPD1_HUMAN       SOO       RSKNFLPHFGKMLENIFMPVFEATINPQADPELSVFLKHITGFDSVDDESKHSGHMFSSK       SSS         properties       Q01433       AMPD2_HUMAN       SOO       RSKNFLPHFGKMLENIFHPVFEATINPQADPELSVFLKHITGFDSVDDESKHSGHMFSSK       SSS         Similarity       Q01432       AMPD3_HUMAN       SOO       RSKNFLPHFGKMLENIFLPLFEATUHPASHPELMLFLEHUGFDSVDDESKHSGHMFSSK       SS9         Hydrophobic       Positive       Q01433       AMPD2_HUMAN       S60       SPKPQEUTLEKNPSTTYTAYMYNANIMVLNSLRKERGMNTFLFRPHCGEAGALTHLMTAF       619         Positive       Q01433       AMPD2_HUMAN       S60       SPKPQEUTLEKNPSTTYTAYMYNANIMVLNSLRKERGMNTFLFRPHCGEAGALTHLMTAF       619         Positive       Q01433       AMPD2_HUMAN       S60       SPKPQEUTLEKNPSTYTYAYMYNANIMVLNSLRKERGMNTFLFRPHCGEAGALTHLMTAF       619         Jaliphatic       Timy       P23109       AMPD1_HUMAN       S60       STMPDVUTSEQNPYSYVLYYTRAMIMVLINNLRERCISTFLFRPHCGEAGSITHLVSAF       600         Aromatic       Q01433       AMPD2_HUMAN       620       MIADDISHGLNLKKSPVLQYLFFLAQIPIAMSPLSNNSLFLSYMNPFLDFLKGKLWSL       660         Charged       Q01432       AMPD1_HUMAN       620       MIADDISHGLNLKKSPVLQYLFFLAQIPIAMSPLSNNSLFLSYMPLPEYLKKGLWSL       660         Polar       Q01433       AMPD2_HUMAN       610       LTANISHGLLEKAPVLQYLYLAQI                                                                                                    | E sequence connict | 001433  | AMPD2 HUMAN     | 421  | IKEVNSDLEESKIQNAELKLSIIGKSKDE0DKLAK0AVNHKVHSPNVK0LVQVPKLFDVI<br>IKEVNSDLEESKIQNAELKLSIIGKSKDE0DKLAK0AVNHKVHSPNVK0LVQVPKLFDVI | 480 |
| Amino acid       P23109       AMPD1_HUMAN       500       RSKNFLPHFGKMLENIFMPVFEATINPQADPELSVFLKHITGFDSVDDESKHSGHMFSSK       559         properties       Q01433       AMPD2_HUMAN       500       RSKNFLPHFGKMLENIFHPVFEATINPQADPELSVFLKHITGFDSVDDESKHSGHMFSSK       559         Similarity       Q01432       AMPD3_HUMAN       441       RSKRLPHFGKMLENIFHPVFEATINPQADPELSVFLKHITGFDSVDDESKHSGHMFSSK       540         Hydrophobic       P23109       AMPD1_HUMAN       560       SPKPQEVTLEKNPSYTYYAYNYANIHVLNSLRKERGMNTFLFRPHCGEAGALTHLMTAF       619         Positive       Q01433       AMPD2_HUMAN       560       SPKPQEVTLEKNPSYTYYAYNYANIHVLNSLRKERGMNTFLFRPHCGEAGALTHLMTAF       619         Aliphatic       Tix * . *********************************                                                                                                    | - Active site      | 201102  | All Do _ Hollan | 10 1 | 1*** 1* *!*** !* ******** !** !*! * ! .!!!.**! *!!!*!!                                                                       | 100 |
| The second second se | Amino acid         | D22100  | ANDDA WIINAM    | 500  | DOUNDI DUPOUNI ENITENDUPELITINDALDEI QUEI UUTTAPDQUDDEQUUQAUMPQQU                                                            | FEO |
| properties       Q01432       AMPD3_HUMAN       481       RSKKLLPNFGKMLENIFLPLKATINPQDHRELHLFLKVVTGFDSVDDESKHSDHMFSDK       540         Similarity       Similarity       Pagative       Pagative       Paga                                                                                                    | nronerties         | Q01433  | AMPD2 HUMAN     | 582  | RTKGQLÅNFQEMLEN IFLPLFEATVHPÅSHPELHLFLEHVDGFDSVDDESKHSOHHFSSK                                                                | 641 |
| Hydrophobic       P23109       AMPD1_HUMAN       560       SPKPQEWTLEKNPSYTYYAYMYMANIMVLNSLRKERGMNTFLFRPHCGEAGALTHLMTAF       619         Positive       Q01432       AMPD2_HUMAN       642       SPLPEAUVEEDNPPYAYULYTYANMALINLRRQRGFHTFVLRPHCGEAGALTHLMTAF       619         Positive       Q01432       AMPD3_HUMAN       642       SPLPEAUVEEDNPPYAYULYTYANMALINLRRQRGFHTFVLRPHCGEAGALTHLMTAF       619         Aliphatic       Tiny       P23109       AMPD1_HUMAN       620       MIADDISHGLNLKKSPVLQYLFFLAQIPIAMSPLSNNSLFLEYAKNPFLOFLOKUNISLS       679         Aromatic       Q01433       AMPD2_HUMAN       620       MIADDISHGLNLKKSPVLQYLFFLAQIPIAMSPLSNNSLFLEYKNPFLDFLYRGLMYSL       660         Charged       Q01433       AMPD1_HUMAN       660       STDDPHOFHFTKEPLMEEYAIAAQVFKLSTCDHCEVARNSVLOGSISHEEKVKFLGDNYL       739         Polar       Q01433       AMPD2_HUMAN       660       STDDPHOFHFTKEPLMEEYAIAAQVFKLSTCDHCEVARNSVLOGSISHEEKVKFLGDNYL       739         Big       Q01433       AMPD2_HUMAN       661       STDDPHOFHFTKEPLMEEYAIAAQVFKLSTCDHCEVARNSVLOGSISHEGKNYKFLGONYT       621         Big       Q01433       AMPD2_HUMAN       661       STDDPHOFHFTKEPLMEEYAIAAQVFKLSTCDHCEVARNSVLOSGISHEEKVKFLGONYT       730         Big       Q01433       AMPD2_HUMAN       661       STDDPHOFHFTKEPLMEEYAIAAQVFKLSTCDHCEVARNSVLOSGISHEEKVKFLGONYT                                                                                                    | Cimilarity         | Q01432  | AMPD3_HUMAN     | 481  | RSKKLLPNFGKMLENIFLPLFKATINPQDHRELHLFLKYVTGFDSVDDESKHSDHMFSDK                                                                 | 540 |
| Negative       P23109       ANPD1_HUMAN       560       SPKPQEWTLEKNPSYTYYAYNYANIMVLNSLRKERGMNTFLFRPHCGEAGALTHLMTAF       619         Positive       Q01433       ANPD2_HUMAN       642       SPLPEAUVEEDNPYAYULYTTFANMAMLINLRRQRGFHTFVLRPHCGEAGALTHLMTAF       619         Aliphatic       Ininy       P23109       ANPD1_HUMAN       540       SPLPEAUVEEDNPYAYULYTTFANMAMLINLRRQRGFHTFVLRPHCGEAGALTHLWSAF       701         Aliphatic       Ininy       P23109       ANPD1_HUMAN       520       MIADDISHGLNLKKSPVLQYLFFLAQIPIANSPLSNNSLFLEYAKNPFLOFLGKGLMISL       679         Aromatic       Q01433       ANPD2_HUMAN       702       MLARNISHGLLKKAPVLQYLYTLAUGIANSPLSNNSLFLSYHNPFLPEVLSRGLMYSL       761         Charged       Q01433       ANPD2_HUMAN       601       LTANNISHGLLKKAPVLQYLYTLAUGIANSPLSNNSLFLSYNNENFLEVKKELGUNYL       660         Polar       Q01433       ANPD2_HUMAN       680       STDDPHOFHFTKEPLMEEYSIAAQVFKLSCDMCEUARNSVLWSCFSHKVKFLGDNYL       739         Big       Q01433       ANPD2_HUMAN       661       STDDPHOFHTYKEPLMEEYSIAAQVFKLSTCDMCEUARNSVLWSGFSHKVKSHULGPNYT       621         Big       Q01433       ANPD2_HUMAN       661       STDDPHOFHTYKEPLMEEYSIAAQVFKLSTCDMCEUARNSVLWGFSHKVKSHULGPNYT       739         Serine Threonine       Serine Threonine       STDPPMOFHYTKEPLMEEYSIAAQVFKLSTCDMCEUARNSVLWGSGSHGEKQKFLGQNYT       72                                                                                                    |                    |         |                 |      | *:* * .* :*******:*:*:*: . ** :**::: ********                                                                                |     |
| Degative         Q01433         AMPD2_HUMAN         642         SPLPEAWVEEDNPYAYULYTYFAMMAHLMLRRQROFHTFVLRPECGEAGFIHHLVSAF         701           Positive         Q01432         AMPD3_HUMAN         541         SPNPDVWTSEQNPPYSYLLYTMANIHULNNLRRERGLSTFLFRPHCGEAGSITHLVSAF         600           Aliphatic         *** *: *. *****************************                                                                                                    |                    | P23109  | AMPD1 HUMAN     | 560  | SPKPQEUTLEKNPSYTYYAYYMYANIMVLNSLRKERGMNTFLFRPHCGEAGALTHLMTAF                                                                 | 619 |
| Positive       Q01432       AMPD3_HUMAN       S41       SPNPDVUTSEQNPPYSYLYTMYANIHVLANLRRERCLSTFLFRPHCCEAGSITHLVSAF       600         Aliphatic       Tiny       P23109       AMPD1_HUMAN       620       MIADDISHGLINLKKSPVLQYLFFLAQIPIAMSPLSNNSLFLEYAKNPFLDFLQKQLMISL       679         Aromatic       Q01432       AMPD3_HUMAN       600       LIADNISHGLLEKKSPVLQYLFFLAQIPIAMSPLSNNSLFLEYAKNPFLDFLQKGLMISL       679         Charged       Q01432       AMPD3_HUMAN       601       LIADNISHGLLEKKSPVLQYLYLAQIPIAMSPLSNNSLFLEYSKNPLREFLHKGLHVSL       660         Small       STDDPMOFHFTKEPLMEEYSIAAQVFKLSTCDMCEVARNSVLQCGISHEEKVKFLGDNYL       739       739         Big       Q01433       AMPD3_HUMAN       661       STDDPMOFHFTKEPLMEEYSIAAQVFKLSTCDMCEVARNSVLGGSHSHEKVKSHGUMYM       821         Big       Q01433       AMPD3_HUMAN       661       STDDPMOFHFTKEPLMEEYSIAAQVFKLSTCDMCEVARNSVLGGSHSHEKVKSHGUMYM       821         Serine Threonine       651       STDDPMOFHTKEPLMEEYSIAAQVFKLSTCDMCEVARNSVLGGSHSHEKVKSHGUMYM       720                                                                                                    | I Negative         | Q01433  | AMPD2_HUMAN     | 642  | SPLPEAWVEEDNPPYAYYLYYTFANMAMLNHLRRQRGFHTFVLRPHCGEAGPIHHLVSAF                                                                 | 701 |
| Aliphatic         Tiny       P23109       AMPD1 HUMAN       620       MIADDISHGLNLKKSPVLQYLFFLAQIPIAMSPLSNNSLFLEYAKNPFLDFLQKGLMISL       679         Aromatic       Q01433       AMPD2 HUMAN       702       MLAENISHGLLEKKSPVLQYLYTLAQIFIAMSPLSNNSLFLEYAKNPFLDFLQKGLMISL       679         Charged       Q01432       AMPD3 HUMAN       601       LTADNISHGLLEKKSPVLQYLYTLAQIFIAMSPLSNNSLFLEYSKNPLREFLHKGLHVSL       660         Small       Polar       P23109       AMPD1 HUMAN       680       STDDPMQFHFTKEPLMEEYSIAAQVFKLSTCDMCEVARNSVLQCGISHEEKVKFLGDNYL       739         Big       Q01432       AMPD3 HUMAN       661       STDDPMQFHFTKEPLMEEYSIAAQVFKLSTCDMCELARNSVLMSFSISHKVSHMUGPNYT       821         Serine Threonine       Stripterstaatestaatestaat                                                                                                    |                    | Q01432  | AMPD3_HUMAN     | 541  | SPNPDVUTSEONPPYSYYLYYMYANINVLNNLRRERGLSTFLFRPHCGEAGSITHLVSAF                                                                 | 600 |
| Tiny         P23109         AMPD1 HUMAN         620         MIADDISHGLNLKKSPULQYLFFLAQIPIANSPLSNNSLFLEYAKNPFLDFLQKGLNISL         679           Aromatic         Q01433         AMPD2 HUMAN         702         MLAENISHGLLLKKSPULQYLYLAQIGIANSLSLSNNSLFLEYAKNPFLDFLQKGLNISL         660           Charged         Q01433         AMPD3 HUMAN         660         LTADNISHGLLLKKSPULQYLYLAQIGIANSLSFLEYKNPLPEPTLSKGLNYSL         660           Small         Polar         Q01433         AMPD2 HUMAN         660         STDDPMOFHFTKEPLMEEYSIAAQVFKLSTCDMCEVARNSVLQCGISHEEKVKFLGDNYL         739           Big         Q01433         AMPD2 HUMAN         661         STDDPMOFHFTKEPLMEEYSIAAQVFKLSTCDMCEVARNSVLQSGISHEEKVKFLGDNYT         621           Serine Threonine         Striptic Striptic Stri                                                                                                    | Aliphatic          |         |                 |      |                                                                                                    |     |
| Aromatic         Q01433         AMPD2 HUMAN         702         HLAENISHGLLEKAPVLQYLYYLAQIGIAMSPLSYNSLFLSYHNPLPEYLSRGLMYSL 761           Charged         Q01432         AMPD3_HUMAN         601         LTADNISHGLLEKAPVLQYLYYLAQIFIAMSPLSYNSLFLSYHNPLPEYLSRGLMYSL 761           Charged                                                                                                    | 🗆 Tiny             | P23109  | AMPD1_HUMAN     | 620  | MIADDISHGLNLKKSPVLQYLFFLAQIPIAMSPLSNNSLFLEYAKNPFLDFLQKGLMISL                                                                 | 679 |
| Charged     Q01432     AMP03_BORAN     GOI     FileNUISHOLLKASPUQUEITILAQUPIAASLESINSELEISANPERELEISANPERELEISANP                       | 🗆 Aromatic         | Q01433  | AMPD2_HUMAN     | 702  | MLAENISHGLLLRKAPVLQYLYYLAQIGIAMSPLSNNSLFLSYHRNPLPEYLSRGLNVSL                                                                 | 761 |
| Small       P23109       AMPD1 HUMAN       680       STDPMOFHFTKEPLMEEYAIAAQVFKLSTCDMCEVARNSVLQCGISHEEKVKKFLGDNYL       739         Polar       Q01433       AMPD2_HUMAN       680       STDPMOFHFTKEPLMEEYAIAAQVFKLSTCDMCEVARNSVLQCGISHEEKVKKFLGDNYL       739         Big       Q01432       AMPD3_HUMAN       660       STDPMOFHFTKEPLMEEYAIAAQVFKLSTCDMCEVARNSVLMSGFSHKVKSHULGPNYL       739         Serine Threonine       Serine Threonine       Stripper State State Stat                                                                                                    | 🗆 Charged          | 001432  | ANPDS_HOHAN     | 001  | : *::***** *:*:******::**** **********                                                                                       | 000 |
| Polar     P23109     AMPD1_HUMAN     680     STDDPMOFHFTKEPLMEEYAIAAQVFKLSTCDMCEVARNSVLQCGISHEEKVKFLGDNVL     739       Q01433     AMPD2_HUMAN     762     STDDPLQFHFTKEPLMEEYSIATQVWKLSSCDMCELARNSVLQSGISHQEKKVKSHULGPNYL     821       Big     Q01432     AMPD3_HUMAN     661     STDDPLQFHFTKEPLMEEYSIATQVWKLSSCDMCELARNSVLQSGISHQEKKVKSHULGPNYT     821       Serine Threonine     StdopLopHofHYTKEALMEEYAIAAQVFKLSTCDLCEIARNSVLQSGISHQEKKVKSHUGPNYT     720                                                                                                    | 🗆 Small            |         |                 |      |                                                                                                    |     |
| Big         CO1432         AMPDG_HUMAN         661         STEDPLCF HI KREALETS LA LOVELSS DALCLARMSVLAS OF SHKVKSHULGRNYT         821           Serine Threenine         Serine Threenine         State State                                                                                  | 🗆 Polar            | P23109  | AMPD1_HUMAN     | 680  | STDDPMQFHFTKEPLMEEYAIAAQVFKLSTCDMCEVARNSVLQCGISHEEKVKFLGDNYL                                                                 | 739 |
| Serine Threonine                                                                                                    | Big                | 001433  | AMPD3 HUMAN     | 661  | STDDPMOFHYTKEALMEEYAIAAQVUKLSTCDLCEIARNSVLOSGLSHOEKOKFLGONYY                                                                 | 720 |
|                                                                                                    | Serine Threonine   |         |                 |      | ******                                                                                                    |     |

Fig. 6 Protein alignment result. Partial view of the protein alignment result made on UniProtKB between P23109, Q01433 and Q01432 protein entries

annotated in UniProtKB are considered during the BLAST (their UniProt accessions are followed by "-n" where "n" is a digit for Swiss-Prot alternative splicing products) (*see* Fig. 8 i). On the lower part of the output BLAST result, a detailed list of the matched proteins is displayed, with a graphical view of the best alignment for each hit represented in a graphical view with the color code described previously, and linked to all corresponding local alignments between the query and the hit sequences (*see* Fig. 8 ii). All options available for text search result are applicable to this list (*see* Fig. 4).

4. Database Entries can be downloaded in batch. Several sets of protein sequences are proposed for download at http://www.uniprot.org/downloads. Entries present in the basket can be retrieved in different formats (*see* Fig. 3 iv). A dedicated tool to convert and download a list of proteins is available at http://

# Add sequence or UniProt identifier

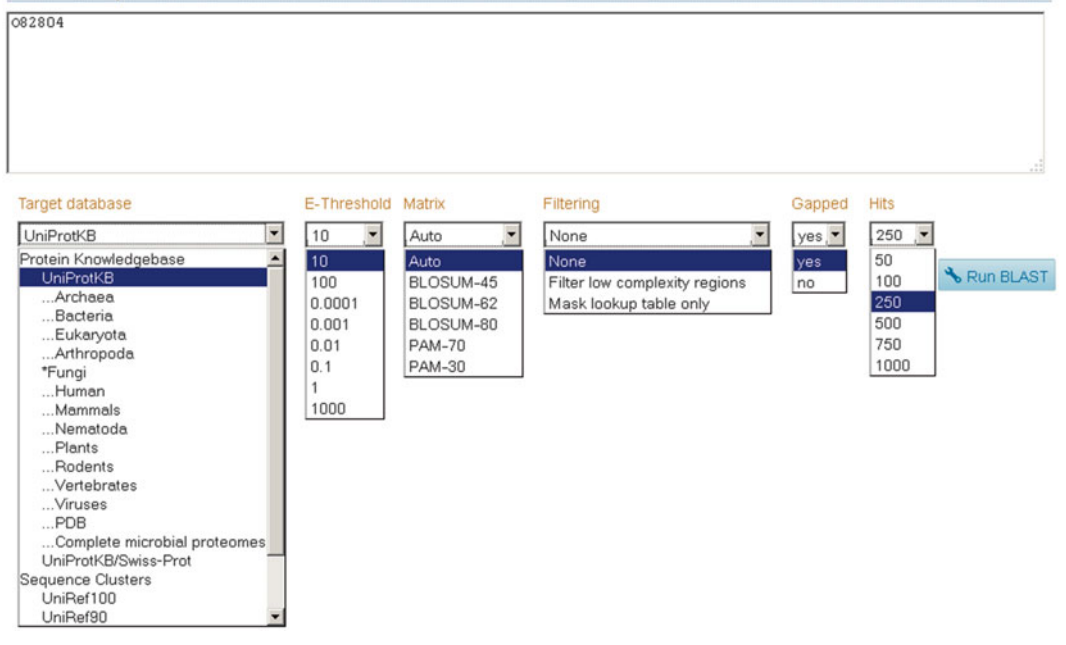

Fig. 7 The UniProtBLAST tool. View of the UniProt BLAST tool

| -ifter by                                                                            | < Ed        | it and resubmit                                                           |                                                                                                    |                                                                                                   |                                                                            |        |    |                                                                                                    |
|--------------------------------------------------------------------------------------|-------------|---------------------------------------------------------------------------|----------------------------------------------------------------------------------------------------|---------------------------------------------------------------------------------------------------|----------------------------------------------------------------------------|--------|----|----------------------------------------------------------------------------------------------------|
| Reviewed (5)<br>Swiss-Prot                                                           |             | Order b                                                                   | y Score                                                                                                    |                                                                                                   |                                                                            |        |    | _                                                                                                    |
| Unreviewed (245)<br>TREMBL                                                           |             | Color s                                                                   | ale: Identity (%) 💌 1                                                                                                   | 00 80                                                                                             | 60                                                                         | 40     | 20 | 0                                                                                                    |
| With 3D structure (1)                                                                |             | 08280                                                                     | 4 ELF3_ARATH                                                                                                    | Protein EARLY FLOWE                                                                               | RING 3                                                                     |        |    | 100.0%                                                                                                    |
| Complete Proteomes                                                                   |             | ROFUN                                                                     | ROFUN8_9BRAS                                                                                                    | Uncharacterized prote                                                                             | ein 💻                                                                      |        |    | 84.0%                                                                                                    |
| 107)                                                                                 |             | V4NU7                                                                     | 1 V4NU71_THESL                                                                                                    | Uncharacterized prote                                                                             | ein 📖                                                                      | -      |    | 73.0%                                                                                                    |
| raanisms                                                                             |             | D7LC2                                                                     | D7LC25_ARALL                                                                                                    | Putative uncharacteria                                                                            | zed protein                                                                |        |    | 92.0%                                                                                                    |
| Moat (10)                                                                            |             | 00000                                                                     | 4-2 EUF3_ARATH                                                                                                    | Isoform 2 of Protein E                                                                            | AKLY                                                                       |        |    | 100.0%                                                                                                    |
| OLCA (13)                                                                            |             | M4CU8                                                                     | M4CU80 BRARP                                                                                                    | Uncharacterized prote                                                                             | ein 📕                                                                      |        |    | 68.0%                                                                                                    |
| SOYEN (13)                                                                           |             | M4EZP                                                                     | M4EZP1_BRARP                                                                                                    | Uncharacterized prote                                                                             | ein 🔳                                                                      |        |    | 74.0%                                                                                                    |
| SOLTLI (11)                                                                          |             | F5B4H                                                                     | F584H0_BRACM                                                                                                    | EARLY FLOWERING 3                                                                                 |                                                                            |        |    | 84.0%                                                                                                    |
| OPBA (10)                                                                            |             | F6H38                                                                     | F6H384_VITVI                                                                                                    | Putative uncharacteria                                                                            | zed protein 💻                                                              |        |    | 55.0%                                                                                                    |
| ther ereanieme                                                                       |             | B9RRV                                                                     | 1 B9RRW1_RICCO                                                                                                    | Putative uncharacteria                                                                            | zed protein 💻                                                              |        |    | 54.0%                                                                                                    |
| AUTEL OF GOLFISTINS                                                                  |             |                                                                           |                                                                                                    |                                                                                                   |                                                                            |        |    |                                                                                                    |
|                                                                                      |             | More                                                                      |                                                                                                    |                                                                                                   |                                                                            |        |    |                                                                                                    |
| Go                                                                                   |             | More                                                                      |                                                                                                    |                                                                                                   |                                                                            |        |    |                                                                                                    |
| Go<br>Map To                                                                         | €.Co        | Iumns 🔧 BLA                                                               | at 👘 Align 🛃 Do                                                                                                    | wnload 💼 Add to bask                                                                              |                                                                            |        | 1  | to 250 of 250 Show                                                                                                    |
| Go<br>Map To<br>UniProtKB                                                            | <b>₽</b> Co | Iumns 🔧 BLA                                                               | ST = Align 🛃 Do                                                                                                    | wnload ) 曾 Add to bask                                                                            | at                                                                         |        | 1  | to 250 of 250 Show                                                                                                    |
| Go<br>Map To<br>JniProtkB<br>JniRef                                                  |             | Iumns 🔧 BLA                                                               | II Alian de Do                                                                                                    | wnload 🖆 Add to bask<br>EARLY FLOWERING 3 - V                                                     | et<br>view alignment                                                       |        | 1  | to <b>250</b> of <b>250</b> Show                                                                                                    |
| Go<br>Map To<br>JniProtKB<br>JniRef<br>JniParc                                       |             | Iumns % BLA<br>Entry 4<br>082604 E                                        | ST = Align 2 Do<br>lignment overview<br>LF3_ARATH - Protein                                                             | early flowering 3 - V                                                                             | et<br>View alignment                                                       |        | 1  | to 250 of 250 Show<br>1070<br>E-value: 0.0<br>Score: 3,669                                                                                                    |
| Go<br>Map To<br>JniProtKB<br>JniRef<br>JniParc<br>Fiew by                            | <b>≥</b> co | Iumns & BLA<br>Entry 4<br>082804 E                                        | Alion Do<br>Ignment overview<br>LF3_ARATH - Protein                                                                     | wnload 前 Add to bask                                                                              | et<br>View alignment                                                       |        | 1  | to 250 of 250 Show<br>Info<br>E-value: 0.0<br>Score: 3,669<br>Ident.: 100.0%                                                                                                    |
| Go<br>Map To<br>JniProtKB<br>JniRef<br>JniParc<br>View by                            |             | Iumns & BLA                                                               | Ignment overview<br>IGNMENT - Protein                                                                                   | Add to basic                                                                                      | et<br>View alignment                                                       |        | 1  | to 250 of 250 Show<br>Info<br>E-value: 0.0<br>Score: 3,669<br>Ident.: 100.0%                                                                                                    |
| Go<br>App To<br>JniProtKB<br>JniParc<br>Fiew by<br>asconomy                          |             | Entry 4<br>082804 E<br>ROFUN8 F                                           | III Alian Do<br>IIIgnment overview<br>LF3_ARATH - Protein                                                               | EARLY FLOWERING 3 - V                                                                             | et<br>View alignment<br>ew alignment                                       | _      | 1  | to 250 of 250 Show<br>Info<br>E-value: 0.0<br>Score: 3,669<br>Ident.: 100.0%<br>E-value: 0.0                                                                                                   |
| Go<br>Map To<br>JniProtKB<br>JniParc<br>fiew by<br>faxonomy<br>fext version          |             | More<br>Entry A<br>O82804 E<br>ROFUN8 R                                   | IT Alian Do<br>Ilignment overview<br>F3_ARATH - Protein<br>OFUN8_9BRAS - Und                                            | eARLY FLOWERING 3 - Vienaracterized protein - Vie                                                 | et<br>View alignment<br>ew alignment                                       |        | 1  | to 250 of 250 Show<br>info<br>E-value: 0.0<br>Score: 3,669<br>Ident.: 100.0%<br>E-value: 0.0<br>Score: 1,766                                                                                   |
| Go<br>Map To<br>IniProtKB<br>IniParc<br>Fiew by<br>axonomy<br>ext version<br>Demo    |             | More<br>Entry A<br>O82804 E<br>ROFUN8 R                                   | III Alian Do<br>IIIanment overview<br>LF3_ARATH - Protein<br>OFUN8_9BRAS - Und                                          | eARLY FLOWERING 3 - V                                                                             | et<br>View alignment<br>ew alignment                                       |        | 1  | to 250 of 250 Show<br>Info<br>E-value: 0.0<br>Score: 3,669<br>Ident.: 100.0%<br>E-value: 0.0<br>Score: 1,786<br>Ident.: 84.0%                                                                  |
| Go<br>App To<br>JniPatkB<br>JniParc<br>Aniew by<br>awonomy<br>fext version<br>Demo   |             | More                                                                      | III = Align do Do<br>IIgnment overview<br>LF3_ARATH - Protein<br>OFUN8_9BRAS - Und<br>MH (71, THESL - Lind              | eAdd to bask                                                                                      | et<br>View alignment                                                       |        | 1  | to 250 of 250 Show<br>Info<br>E-value: 0.0<br>Score: 3,669<br>Ident.: 100.0%<br>E-value: 0.0<br>Score: 1,786<br>Ident.: 84.0%<br>E-value: 0.0                                                  |
| Go<br>Aap To<br>JniProtKB<br>JniParc<br>Fiew by<br>faxonomy<br>fext version<br>Demo  |             | More                                                                      | T Alian Do<br>Ilgarment overview<br>LF3_ARATH - Protein<br>DFUIN8_9BRAS - Und                                           | wnload Add to besk<br>EARLY FLOWERING 3 - V<br>naracterized protein - Vie                         | et<br>View alignment<br>ew alignment<br>ew alignment                       |        |    | to 250 of 250 Show<br>Info<br>E-value: 0.0<br>Score: 3,669<br>Ident.: 100.0%<br>E-value: 0.0<br>Score: 1,786<br>Ident.: 84.0%<br>E-value: 0.0<br>Score: 1,081                                  |
| Go<br>Map To<br>JniProtKB<br>JniParc<br>Aew by<br>Faxonomy<br>Fext version<br>Demo   |             | More                                                                      | II Alian Do<br>IIanment overview<br>F3_ARATH - Protein<br>OFUIN8_9BRAS - Und<br>ANU71_THESL - Und                       | eARLY FLOWERING 3 - V<br>haracterized protein - Vie                                               | et<br>view alignment<br>aw alignment<br>ew alignment                       |        |    | to 250 of 250 Show<br>info<br>E-value: 0.0<br>Score: 3,669<br>Ident.: 100.0%<br>E-value: 0.0<br>Score: 1,786<br>Ident.: 84.0%<br>E-value: 0.0<br>Score: 1,081<br>Ident.: 73.0%                 |
| Go<br>Map To<br>JniProtKB<br>JniParc<br>Arew by<br>faxonomy<br>fext version<br>Demo  |             | More<br>Iumns ★ BLA<br>Entry A<br>082804 E<br>ROFUN8 R<br>V4NU71 V<br>(i) | III Alian Do<br>IIIanment overview<br>LF3_ARATH - Protein<br>OFUN8_9BRAS - Und                                          | eARLY FLOWERING 3 - V<br>haracterized protein - Vie                                               | et<br>View alignment<br>ew alignment<br>ew alignment                       |        |    | to 250 of 250 Show<br>Info<br>E-value: 0.0<br>Score: 3,669<br>Ident.: 100.0%<br>E-value: 0.0<br>Score: 1,786<br>Ident.: 84.0%<br>E-value: 0.0<br>Score: 1,081<br>Ident.: 73.0%                 |
| Go<br>Map To<br>JniProtKB<br>JniParc<br>Fiew by<br>fextonomy<br>fext version<br>Demo |             | Nore                                                                      | T Alian Do<br>Ilgarment overview<br>LF3_ARATH - Protein<br>OFUIN8_9BRAS - Und<br>ANU71_THESL - Und<br>ANU71_THESL - Und | wnload Add to besk<br>EARLY FLOWERING 3 - Vie<br>haracterized protein - Vie                       | et<br>View alignment<br>ew alignment<br>ew alignment<br>tein - View alignm | sent.  |    | to 250 of 250 Show<br>Info<br>E-value: 0.0<br>Score: 3,669<br>Ident.: 100.0%<br>E-value: 0.0<br>Score: 1,786<br>Ident.: 84.0%<br>E-value: 0.0<br>Score: 1,081<br>Ident.: 73.0%<br>E-value: 0.0 |
| Go<br>Map To<br>JniProtKB<br>JniParc<br>Arew by<br>Faxonomy<br>Fext version<br>Demo  |             | Nore                                                                      | T Alian Do<br>Iighten overview<br>F3_ARATH - Protein<br>OFUN8_98RAS - Und<br>ANU71_THESL - Und<br>7LC25_ARALL - Puta    | eAdd to besk<br>EARLY FLOWERING 3 - V<br>haracterized protein - Vie<br>haracterized protein - Vie | et<br>View alignment<br>ew alignment<br>ew alignment<br>tein - View alignm | ient : |    | to 250 of 250 Show<br>info<br>E-value: 0.0<br>Score: 3,669<br>Ident.: 100.0%<br>E-value: 0.0<br>Score: 1,786<br>Ident.: 73.0%<br>E-value: 0.0<br>Score: 1,081<br>Ident.: 73.0%                 |

Fig. 8 BLAST result. Partial view of the result of the BLAST made on UniProtKB with 082804 entry as query

# Upload Lists

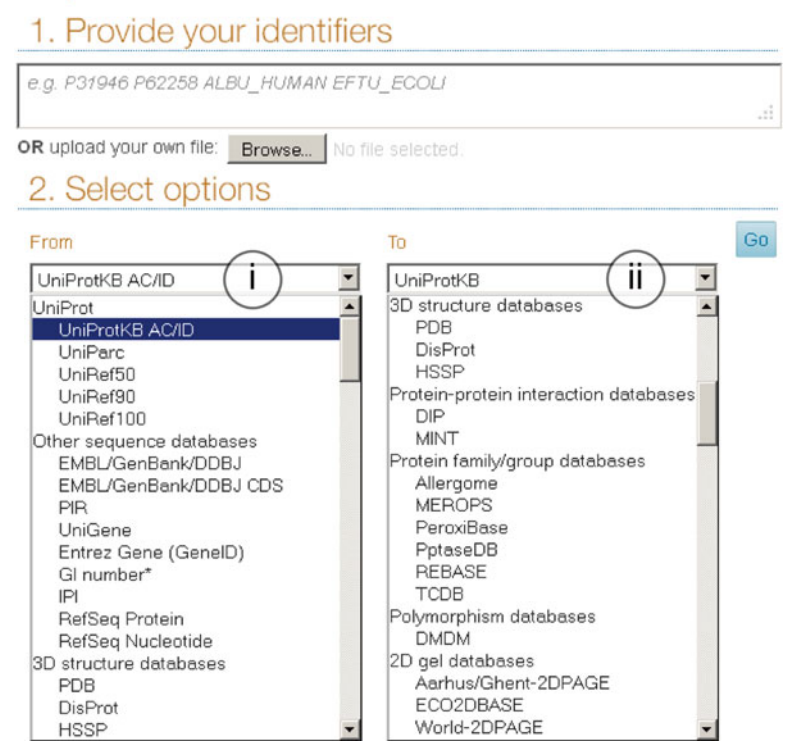

Fig. 9 The UniProt downloading tool. View of the UniProt downloading tool

www.uniprot.org/uploadlists/ (*see* Fig. 9). The user provides a list of accessions in any of the supported formats (*see* http:// www.uniprot.org/help/uploadlists and Fig. 9 i) and can convert this list into any of the listed databases (*see* Fig. 9 ii). When the "from" database is "UniProtKB (AC/ID)" and the "to" database is "UniProt", the user can retrieve UniProtKB protein entries from a UniProtKB accession list.

5. UniProtKB entries are also present or cross-linked in several other biological databases and tools such as ExPASy (http://www.expasy.org/), the NCBI (http://www.ncbi.nlm.nih.gov/protein/) and TAIR (http://www.arabidopsis.org).

When accessing the UniProt website, some elements are always present at the top of the page: the UniProt logo to return to the home page, the search box (*see* Fig. 1-i), access to additional tools including BLAST, alignment and download, described elsewhere (*see* Fig. 1-ii), links to help (*see* **Note 13**), contact, and to the basket containing selected entries (*see* Fig. 1-iii).

# 3.3 The Web View of a UniProtKB Entry

3.3.1 UniProt Banner

# 34 Emmanuel Boutet et al.

| 3.3.2 Entry Header                          | The first block of each entry details ( <i>see</i> Fig. 1-iv) accession<br>numbers, status ( <i>reviewed</i> for UniProtKB/Swiss-Prot and <i>unre-<br/>viewed</i> for UniProtKB/TrEMBL), as well as protein and gene<br>names and synonyms. The primary accession number (AC, e.g.,<br>O80452) of an entry ( <i>see</i> Note 14, documentation available at<br>http://www.uniprot.org/manual/accession_numbers) is stable<br>and provides a unique identifier which allows unambiguous cita-<br>tion of the entry ( <i>see</i> Notes 15 and 16). The entry name (ID,<br>e.g., AMPD_ARATH) consists of up to 11 characters and takes<br>the general form X_Y. Both X and Y represent mnemonic codes of<br>up to 5 alphanumeric characters for both the protein name (X)<br>and the species (Y) (documentation is available at http://www.<br>uniprot.org/manual/entry_name). Entry names, corresponding to<br>protein/gene name abbreviations, are subject to revision and<br>therefore do not provide a stable means of identifying individual<br>entries. Because entry names are prone to change, researchers<br>who wish to cite entries in publications should always cite the pri-<br>mary accession number. |
|---------------------------------------------|----------------------------------------------------------------------------------------------------|
| 3.3.3 Analysis Tabs                         | Direct access to BLAST, alignment, and download, tools described in Subheading 3.2, is available from the protein entry view ( <i>see</i> Fig. 1-v). Entry can also be stored in the basket.                                                                                                    |
| 3.3.4 Contribution to Entry Annotation Tabs | Suggestions to update the content of the current entry can be sent via "comment" or "feedback" features ( <i>see</i> Fig. 1-vi).                                                                                                    |
| 3.3.5 Entry's Section<br>Navigation Panel   | The content of a protein entry is organized in 15 topics. To navi-<br>gate and switch between topics, a display menu containing direct<br>links to the different blocks of the entry is always visible on the left<br>side of the screen ( <i>see</i> Fig. 1-vii). Check boxes in this menu permit<br>to hide/display the corresponding section.                                                                                                    |
| 3.3.6 Entry Content View                    | In the main central area, the content of the current protein entry is displayed by thematic topics ( <i>see</i> Fig. 1-viii). When a term is followed by "i" as exponent, this means that contextual information are available for this term.<br>Most of the information in this section is extracted from the literature. Some information is also based on unproven empirical biological evidence, determined by computer prediction, or propagated from homologous members of the family (for details about annotation procedures, <i>see</i> http://www.uniprot.org/faq/45). In these cases, non-experimental qualifiers are added ( <i>see</i> http://www.uniprot.org/manual/non_experimental_qualifiers); the qualifiers are: "Potential" for computer predicted, logical or conclusive evidence ( <i>see</i> Note 17, represented on the website as "Reviewed prediction" in Swiss-Prot and as "Predicted" in TrEMBL), "Probable" for non-direct experimental evidence ( <i>see</i> Note 18,                                                                                                    |

represented on the website as "Inferred" in Swiss-Prot), and "By similarity" for experimental evidence in a close member of the family. Explanations of non-experimental qualifiers can be obtained by clicking on them in the entry.

Annotations are mainly distributed in four different types:

- 1. *General annotation*: provides general information about the protein, mostly biological knowledge, in different subsections (*see* http://www.uniprot.org/manual/general\_annotation).
- 2. Sequence feature: information associated with specific residues of the current protein sequence (see http://www.uniprot.org/manual/sequence\_annotation). Each sequence feature contains a "Feature key" (see Note 19), "Position(s)" indicates limits of the feature according to the amino acid residue positions of the displayed sequence (see Note 20), the "Length" of the feature is also given, a "Description" of the feature (see Note 21), a "Graphical view" to visualize the region in the consensus sequence, and, when available, "Feature identifier". UniProtKB/Swiss-Prot entries contain extensive annotation of all features that are predicted (and compatible with the protein function), experimentally proven, or determined by resolution of the protein structure.
- 3. *Cross-references*: used to point to information related to entries and found in data collections other than UniProtKB (*see* http://www.uniprot.org/help/cross\_references\_section).
- 4. Ontologiesand controlled vocabularies: a combination of controlled vocabularies and ontologies is used to summarize the functional implication of the current protein. The controlled vocabulary is developed by UniProtKB/Swiss-Prot (see http:// www.uniprot.org/keywords/), and GO terms (GO, [10]), a formal representation of terms that can be used to describe biological function, process and component, are developed and curated by the GO consortium (see http://www.uniprot. org/help/gene\_ontology). Some keywords are derived from automatic annotation in UniProtKB/TrEMBL entries, but the vast majority is added manually in UniProtKB/Swiss-Prot entries. They describe the main characteristics of the protein.

The information contained in the entry is organized in a total of 15 topics, each accessible form the display panel. Depending of the information available in each entry, some sections might appear or not.

The 15 sections used in UniProtKB and their respective subsections are listed below:

1. "Function": (*see* Fig. 10 and http://www.uniprot.org/help/ function\_section).

Contains information pertinent to biological knowledge of the protein function.

## Function<sup>4</sup>

AMP deaminase plays a critical role in energy metabolism. Essential for the transition from zygote to embryo. #1 Publication -Catalytic activity AMP + H2O = IMP + NH3. #1 Publication -Cofactor Binds 1 zinc ion per subunit. #1 Publication -Enzyme regulation Activated by ATP. Activated by sulfate ions (in vitro). Inhibited by phosphate ions. #1 Publication --Manual assertion based on experiment described in: Kinetics "Membrane association, mechanism of action, and structure of Arabidopsis embryonic factor 1 (FAC1)." K<sub>M</sub>=6.7 mM for AMP (in the absence of ATP) *#***1** Publication *▼* Han B.W., Bingman C.A., Mahnke D.K., Bannen R.M., Bednarek S.Y., Sabina R.L., Phillips G.N. Jr. K<sub>M</sub>=0.26 mM for AMP (in the presence of 1 mM ATP) J. Biol. Chem. 281:14939-14947(2006) [PubMed] [Europe PMC] [Abstract]

Cited for: X-RAY CRYSTALLOGRAPHY (3.3 ANGSTROMS) OF 140-839 IN COMPLEX WITH COFORMYCIN 5'-PHOSPHATE;

-

V<sub>max</sub>=17 µmol/min/mg enzyme (in the absence of ATP) V<sub>max</sub>=375 µmol/min/mg enzyme (in the presence of 1 mM ATP)

### Pathway

Purine metabolism; IMP biosynthesis via salvage pathway; IMP from AMP: step 1/1. Sites

| Feature key                | Position(s) | Length | Description                     | Graphical view | Feature<br>identifier |
|----------------------------|-------------|--------|---------------------------------|----------------|-----------------------|
| Metal binding <sup>i</sup> | 391         | 1      | Zinc; catalytic                 |                |                       |
| Metal binding <sup>i</sup> | 393         | 1      | Zinc; catalytic                 |                |                       |
| Binding site <sup>i</sup>  | 393         | 1      | Substrate                       |                |                       |
| Metal binding <sup>i</sup> | 659         | 1      | Zinc; catalytic                 |                |                       |
| Binding site <sup>i</sup>  | 662         | 1      | Substrate                       |                |                       |
| Active site <sup>i</sup>   | 681         | 1      | Proton acceptor <i>Inferred</i> |                |                       |
| Metal binding <sup>i</sup> | 736         | 1      | Zinc; catalytic                 |                |                       |

### Regions

| Feature key                     | Position(s) | Length | Description               | Graphical view | Feature<br>identifier |
|---------------------------------|-------------|--------|---------------------------|----------------|-----------------------|
| Nucleotide binding <sup>i</sup> | 289 - 296   | 8      | ATP # Reviewed Prediction |                |                       |

### GO - Molecular function<sup>1</sup>

#### AMP deaminase activity

Inferred from genetic interaction<sup>1</sup> Ref.1 Source: TAIR

```
ATP binding
Inferred from electronic annotation<sup>i</sup> Source: UniProtKB-KW
```

metal ion binding Inferred from electronic annotation<sup>1</sup> Source: UniProtKB-KW Complete GO annotation...

Keywords - Molecular function<sup>i</sup> Hydrolase Keywords - Biological process<sup>i</sup> Nucleotide metabolism

Keywords - Ligand<sup>i</sup>

ATP-binding, Metal-binding, Nucleotide-binding, Zinc

Enzyme and pathway databases

| SABIO-RK   | 080452.             |
|------------|---------------------|
| UniPathway | UPA00591; UER00663. |

Fig. 10 Function section of a UniProtKB entry. View of the "function" section of the UniProtKB protein 080452

The different subsections of the function section are:

- (a) General annotation dealing with function, catalytic activity, cofactor, enzyme regulation, biophysicochemical properties, and pathway
- (b) Sequence features describing active site, metal binding, binding site, site, calcium binding, zinc finger, and DNA binding with a graphical view
- (c) GO terms of the 'Molecular function' section
- (d) Keywords of 'Molecular function', 'Biological process', and 'Ligand' subsections
- (e) Cross-references that point to family, enzyme, and pathway databases
- 2. "Names & Taxonomy": (*see* Fig. 11 and http://www.uniprot. org/help/names\_and\_taxonomy\_section).

This block describes protein names, gene names and taxonomy of the organism. The recommended protein name is given in the first row, followed by the alternative names used in the literature. In the case of an enzyme, the Enzyme Commission (EC) number is given as synonym. This EC number is an active link to the Enzyme database (http://www.expasy.org/ enzyme/) [11], which contains detailed information about enzyme activity and lists all UniProtKB/Swiss-Prot entries having the same EC number. The second row of this block describes the gene encoding the protein in the following order: gene name, synonyms, ordered locus name when applicable (see Note 22) and ORF names used by the genomic sequencing projects, when available. Following the gene description, the organism name, the NCBI taxonomy identifier, and the summarized taxonomic hierarchy are actively linked to the UniProt taxonomy browser (http://www.uniprot.org/ taxonomy/) which contains details on the organism and gives access to all UniProtKB entries of that organism (see Note 23).

 "Subcellular location": (*see* Fig. 12 and http://www.uniprot. org/help/subcellular\_location\_section).
 Contains information pertinent to biological knowledge of the protein localization and topology.

The different subsections of the subcellular location section are:

- (a) General annotation dealing with subcellular location
- (b) Sequence features describing transmembrane and topological domain with a graphical view
- (c) GO terms of the 'Cellular component' section
- (d) Keywords of the 'Cellular component' section
- 4. "Pathology & Biotech": (*see* Fig. 13 and http://www.uniprot. org/help/pathology\_and\_biotech\_section).

# Names & Taxonomy

| Protein names <sup>i</sup>           | Recommended name:<br>AMP deaminase<br>• Short name: AtAM<br>• EC: 3.5.4.6<br>Alternative name(s):<br>• Protein EMBRYONIC | PD<br>FACTOR 1                                                                                                    |
|--------------------------------------|----------------------------------------------------------------------------------------------------|----------------------------------------------------------------------------------------------------|
| Gene names <sup>i</sup>              | Name:<br>Synonyms:<br>Ordered Locus Names:<br>ORF Names:                                                                 | AMPD<br>FAC1<br>At2g38280<br>F16M14.21                                                                                                    |
| Organism <sup>i</sup>                | Arabidopsis thaliana (M                                                                                                  | ouse-ear cress) [Reference proteome]                                                                                                    |
| Taxonomic<br>identifier <sup>i</sup> | 3702 [NCBI]                                                                                                    |                                                                                                    |
| Taxonomic<br>lineage <sup>i</sup>    | Eukaryota > Viridiplanta<br>eudicotyledons > core e                                                                      | e > Streptophyta > Embryophyta > Tracheophyta > Spermatophyta > Magnoliophyta ><br>udicotyledons > rosids > malvids > Brassicales > Brassicaceae > Camelineae > Arabidopsis |

Organism-specific databases

TAIR AT2G38280.

Fig. 11 Names & taxonomy section of a UniProtKB entry. View of the "names and taxonomy" section of the UniProtKB protein 080452

# Subcellular location:

Membrane; Single-pass membrane protein. Microsome membrane <u>Note:</u> Might be associated with the inner mitochondrial membrane **#By similarity** . **#1 Publication Topology** 

| Feature key                                                                                            | Position(s)                                                            | Length      | Description                    | Graphical view | Feature<br>identifier |
|----------------------------------------------------------------------------------------------------|------------------------------------------------------------------------|-------------|--------------------------------|----------------|-----------------------|
| Transmembrane <sup>i</sup>                                                                             | 8 - 28                                                                 | 21          | Helical; # Reviewed Prediction |                |                       |
| GO - Cellular comp<br>cytosol<br>Inferred from direct<br>endoplasmic reticulu<br>Inferred from electro | onent <sup>i</sup><br>assay <sup>i</sup> Ref.7<br>m<br>onic annotation | PubMed 2110 | niProtKB-KW                    |                |                       |
| integral to mitochon                                                                                   | drial outer men                                                        | nbrane      |                                |                |                       |
| Inferred from direct                                                                                   | assay <sup>i</sup> PubM                                                | ed 21896887 | Source: TAIR                   |                |                       |
| nucleus                                                                                                |                                                                        |             |                                |                |                       |
| Inferred from direct<br>Complete GO anno                                                               | assay <sup>i</sup> Ref.7 Si<br>tation                                  | ource: TAIR |                                |                |                       |
| Keywords - Cellula<br>Endoplasmic reticulu                                                             | r component <sup>i</sup><br>m, Membrane,                               | Microsome   |                                |                |                       |

Fig. 12 Subcellular location section of a UniProtKB entry. View of the "subcellular location" section of the UniProtKB protein 080452

# Pathology & Biotech

### Allergenic properties

Causes an allergic reaction in human. Common symptoms of mite allergy are bronchial asthma, allergic rhinitis and conjunctivitis. Binds to IgE in 80% of patients with house dust allergy.

### Mutagenesis

| Feature key                 | Position(s)       | Length | Description                           | Graphical view | Feature<br>identifier |
|-----------------------------|-------------------|--------|---------------------------------------|----------------|-----------------------|
| Mutagenesis <sup>i</sup>    | 132               | 1      | $C \rightarrow A$ : Loss of activity. |                |                       |
| Mutagenesis <sup>i</sup>    | 150               | 1      | N → E: Loss of<br>N-glycosylation.    |                |                       |
| Keywords - Dise<br>Allergen | ease <sup>i</sup> |        |                                       |                |                       |
| Protein family/g            | roup databas      | es     |                                       |                |                       |

| Allergome | 1232. Der p 1.0111. |
|-----------|---------------------|
|           | 310. Der p 1.       |

Fig. 13 Pathology & biotech section of a UniProtKB entry. View of the "pathology and biotech" section of the UniProtKB protein P08176

Contains information pertinent to biological knowledge of disease(s) and phenotype(s) associated with the deficiency of the protein.

The different subsections of the Pathology & Biotech section are:

- (a) General annotation dealing with involvement in disease, natural variant, allergenic properties, biotechnological use, toxic dose, and pharmaceutical use
- (b) Sequence features describing disruption phenotype and mutagenesis with a graphical view
- (c) Keywords of the 'Disease' section
- (d) Cross-references that point to organism-specific databases
- 5. "Post translational modification (PTMs) / Processing": (*see* Fig. 14 nd http://www.uniprot.org/help/ptm\_processing\_ section).

Contains information pertinent to biological knowledge of the protein posttranslational modifications.

The different subsections of the PTM / processing section are:

- (a) Sequence features describing initiator methionine, signal, pro-peptide, transit peptide, chain, peptide, modified residue, lipidation, glycosylation, disulfide bond, and crosslink with a graphical view
- (b) General annotation dealing with posttranslational modification

# PTM / Processing<sup>\*</sup>

### Molecule processing

| Feature key                  | Position(s) | Length | Description                                             | Graphical view | Feature<br>identifier |
|------------------------------|-------------|--------|---------------------------------------------------------|----------------|-----------------------|
| Transit peptide <sup>i</sup> | 1 - 55      | 55     | Chloroplast 🖋 Inferred                                  |                |                       |
| Chain <sup>i</sup>           | 56 - 333    | 278    | Adenylate<br>isopentenyltransferase<br>3, chloroplastic |                | PRO_0000391072        |
| Propeptide <sup>i</sup>      | 334 - 336   | 3      | Removed in mature<br>form                               |                | PRO_0000396781        |

### Amino acid modifications

| Feature key                   | Position(s) | Length | Description           | Graphical view | Feature<br>identifier |
|-------------------------------|-------------|--------|-----------------------|----------------|-----------------------|
| Modified residue <sup>i</sup> | 333         | 1      | Cysteine methyl ester |                |                       |
| Lipidation <sup>i</sup>       | 333         | 1      | S-farnesyl cysteine   |                |                       |

### Post-translational modification

Farnesylated.

Keywords - PTM<sup>i</sup> Lipoprotein, Methylation, Prenylation

| Proteomic databas | oteomic databases |  |  |  |  |
|-------------------|-------------------|--|--|--|--|
| PRIDE             | Q93WC9.           |  |  |  |  |

Fig. 14 PTM/processing section of a UniProtKB entry. View of the "PTM/processing" section of the UniProtKB protein Q93WC9

- (c) Keywords of the 'PTM' section
- (d) Cross-references that point to proteomics and PTM databases
- 6. "Expression": (*see* Fig. 15 and http://www.uniprot.org/help/ expression\_section).

Contains information pertinent to biological knowledge of the protein expression.

The different subsections of the expression section are:

- (a) General annotation dealing with tissue specificity, developmental stage and induction
- (b) Keywords of the 'Developmental stage' section
- (c) Cross-references that point to gene expression databases
- 7. "Interaction": (*see* Fig. 16 and http://www.uniprot.org/help/ interaction\_section).

| Expression:                                                                                                    |
|----------------------------------------------------------------------------------------------------|
| Tissue specificity<br>Expressed in seedlings, roots, leaves, flowers, pollen grains, pollen tubes and siliques, and at a lower level in stems.                                     |
| Developmental stage<br>Expressed in both male and female gametophytes, at the zygote stage, in the endosperm, and during early embryo development.                                 |
| Observed in cotyledonary embryos and in the basal part of the embryo, but not in the suspensor or in mature embryos. Also expressed during somatic embryogenesis. #1 Publication - |
| Gene expression databases                                                                                                    |

| Genevestigator |
|----------------|
|----------------|

Fig. 15 Expression section of a UniProtKB entry. View of the "expression" section of the UniProtKB protein 080452

| ubunit stru<br>omodimer. I<br>inary inter | ucture<br>Interacts with AHK4<br>actions | 🛷 2 Publ | ications 👻 |                         |       |
|-------------------------------------------|------------------------------------------|----------|------------|-------------------------|-------|
| With                                      | Entry                                    | #E       | хр.        | IntAct                  | Notes |
| AHK4                                      | Q9C5U0                                   | 2        |            | EBI-1807679,EBI-1100775 |       |
| rotein-pro                                | tein interaction da                      | tabases  |            |                         |       |
|                                           |                                          | IntAct   | 080452.    | 2 interactions.         |       |

Fig. 16 Interaction section of a UniProtKB entry. View of the "interaction" section of the UniProtKB protein 080452

Contains information pertinent to biological knowledge of the protein interactions.

The different subsections of the interaction section are:

- (a) General annotation dealing with subunit structure
- (b) Specific annotation describing binary interactions
- (c) Cross-references that point to protein–protein interaction databases
- 8. "Structure": (*see* Fig. 17 and http://www.uniprot.org/help/ structure\_section).

Contains information pertinent to biological knowledge of the protein structure.

The different subsections of the structure section are:

- (a) Sequence features describing turn, beta strand and helix with a graphical view (when available)
- (b) Cross-references that point to 3D structure databases
- 9. "Family & Domains": (see Fig. 18 and http://www.uniprot. org/help/family\_and\_domains\_section).

| Structure <sup>4</sup>                                                                  |               |                 |                        |            |                      |               |
|-----------------------------------------------------------------------------------------|---------------|-----------------|------------------------|------------|----------------------|---------------|
| Secondary structure 1 Show details Legend Helix Turn Beta strand 3D structure databases |               |                 |                        |            |                      | 839           |
| Select the link destinations:<br>PDBe<br>RCSB PDB<br>PDBj                               | Entry<br>2A3L | Method<br>X-ray | Resolution (Å)<br>3.34 | Chain<br>A | Positions<br>140-839 | PDBsum<br>[»] |
| ProteinModelPortal                                                                      | 080452.       |                 |                        |            |                      |               |
| SMR                                                                                     | 080452. P     | ositions 212-   | 839.                   |            |                      |               |
| Miscellaneous databases                                                                 |               |                 |                        |            |                      |               |
| EvolutionaryTrace                                                                       | 080452.       |                 |                        |            |                      |               |

Fig. 17 Structure section of a UniProtKB entry. View of the "structure" section of the UniProtKB protein 080452

Contains information pertinent to biological knowledge of the protein family and domains

The different subsections of the Family & Domains section are:

- (a) Sequence features describing domain, repeat, compositional bias, region, coiled coil, motif, and domain with a graphical view with a graphical view
- (b) General annotation dealing with sequence similarities; a comment describing to which family the protein may belong may be included. It is linked to a UniProt query that lists all UniProtKB entries belonging to the same family (*see* **Note 24** and Fig. 18 i). In the case of transporter families, the transport classification (TC) number is present when available, and a cross-link to the transport classification database (http://www.tcdb.org) is also included.
- (c) Keywords of the 'Domain' section
- (d) Cross-references that point to phylogenomic and family and domain databases
- 10. "Sequence": (*see* Fig. 19 and http://www.uniprot.org/help/ sequences\_section).

Contains general metadata determined for the given sequence, such as sequence length, molecular weight, and CRC64 checksum (64 bit Cyclic Redundancy Check value) [12] (*see* **Note 25**). Each subsection contains information pertinent to biological knowledge of the protein sequence. On the right side of all sequences, a quick access to the FASTA format (http://en.wikipedia.org/wiki/FASTA\_format) of the sequence and to sequence/proteomic tools is present (*see* Fig. 19 i).

# Family & Domains:

| Region                                                                                              |                                                                         |                            |                                                                                                   |                |                       |
|----------------------------------------------------------------------------------------------------|-------------------------------------------------------------------------|----------------------------|---------------------------------------------------------------------------------------------------|----------------|-----------------------|
| Feature key                                                                                         | Position(s)                                                             | Length                     | Description                                                                                       | Graphical view | Feature<br>identifier |
| Region <sup>i</sup>                                                                                 | 462 - 467                                                               | 6                          | Substrate binding                                                                                 |                |                       |
| Region <sup>i</sup>                                                                                 | 737 - 740                                                               | 4                          | Substrate binding                                                                                 |                |                       |
| Compositional bia                                                                                   | is                                                                      |                            |                                                                                                   |                |                       |
| Feature key                                                                                         | Position(s                                                              | ) Lengt                    | n Description                                                                                     | Graphical view | Feature<br>identifier |
| Compositional bia                                                                                   | as <sup>i</sup> 86 - 92                                                 | 7                          | Poly-Gly                                                                                          |                |                       |
| Compositional bia                                                                                   | as <sup>i</sup> 158 - 161                                               | 4                          | Poly-Asp                                                                                          |                |                       |
| Sequence similari<br>Belongs to the ade<br>Keywords - Doma<br>Transmembrane, Tr<br>Phylogenomic dat | ities<br>mosine and AMF<br>in <sup>1</sup><br>ransmembrane H<br>tabases | ) deaminas<br>nelix        | es family.                                                                                        |                |                       |
|                                                                                                    | eg                                                                      | gNOG CO                    | )G1816.                                                                                           |                |                       |
|                                                                                                    | HOG                                                                     | ENOM HO                    | G000092200.                                                                                       |                |                       |
|                                                                                                    | InPar                                                                   | anoid O                    | 0452.                                                                                             |                |                       |
|                                                                                                    |                                                                         | ко ко                      | 1490.                                                                                             |                |                       |
|                                                                                                    |                                                                         | OMA HE                     | VYSDN.                                                                                            |                |                       |
|                                                                                                    | Phylo                                                                   | meDB OS                    | 80452.                                                                                            |                |                       |
|                                                                                                    | ProtCl                                                                  | ustDB PL                   | N02768.                                                                                           |                |                       |
| Family and domain                                                                                   | n databases                                                             |                            |                                                                                                   |                |                       |
|                                                                                                    | Int                                                                     | erPro IP<br>IP<br>IP<br>[G | R006650. A/AMP_deam_AS.<br>R001365. A/AMP_deaminase_<br>R006329. AMP_deaminase.<br>raphical view] | dom.           |                       |
|                                                                                                    | PAN                                                                     | THER PT                    | HR11359. PTHR11359. 1 hit.                                                                        |                |                       |
|                                                                                                    |                                                                         | Pfam PF                    | 00962. A_deaminase. 1 hit.<br>raphical view]                                                      |                |                       |
|                                                                                                    | TIGF                                                                    | FAMs TI                    | GR01429. AMP_deaminase. 1                                                                         | hit.           |                       |
|                                                                                                    | PRO                                                                     | DSITE PS                   | 00485. A_DEAMINASE. 1 hit.<br>raphical view]                                                      |                |                       |

Fig. 18 Family & domains section of a UniProtKB entry. View of the "family and domains" section of the UniProtKB protein 080452

The different subsections of the sequence section are:

- (a) The sequence status, either complete or fragment(s)
- (b) Sequence processing when accurate; details about this processing are described in the "PTM/Processing" section
- (c) The canonical protein sequence
- (d) Alternative products with sequence and additional related information, when existing. The alternative products subsection describes the proteins which may be produced by

Sequence<sup>4</sup>

```
Sequence status<sup>i</sup>: Complete.
                                                                               Length:
                                                                                            839
080452-1 [UniParc] ± FASTA
                                                                               Mass (Da): 95,130
                                                                               Last modified:
  MEPNIYQLAL AALFGASFVA VSGFFMHFKA LNLVLERGKE RKENPDGDEP 50
                                                                                June 1, 2002. Version 2.
                                                                                             : 188F1F4A589A17DA<sup>1</sup>
                                                                               Checksum
  QNPTLVRRRS QVRRKVNDQY GRSPASLPDA TPFTDGGGGG GGDTGRSNGH 100
  VYVDEIPPGL PRLHTPSEGR ASVHGASSIR KTGSFVRPIS PKSPVASASA 150
                                                                               Blast
                                                                                             GO
                                                                               Blast
  EYSIAASVWK LSACDLCEIA RNSVYOSGFS HALKSHWIGK DYYKRGPDGN 800
                                                                                ProtParam
                                                                                                I
  DIHKTNVPHI RVEFRDTIWK EEMOOVYLGK AVISDEVVP
                                                             839
                                                                                Compute pl/MW
                                                                                ProtScale
                                                                                PeptideMass
 « Hide
                                                                               PeptideCutter
Sequence caution
The sequence BAD94943.1 differs from that shown. Reason: Intron retention.
Sequence databases
  Select the link destinations:
                                    AC003028 Genomic DNA. Translation: AAC27176.2.
    · EMBL
                                     CP002685 Genomic DNA. Translation: AEC09516.1.
    C GenBank
                                    CP002685 Genomic DNA, Translation: AEC09517.1.
    C DDBJ
                                    AY056301 mRNA. Translation: AAL07150.1.
                                     AY133852 mRNA. Translation: AAM91786.1.
                                     AK316943 mRNA. Translation: BAH19646.1.
                                     AK221552 mRNA, Translation: BAD94943.1, Sequence problems.
                                IPI IPI00546126.
                                PIR T01259.
                             RefSeq NP_565886.1. NM_129384.2.
                                     NP_850294.1. NM_179963.2.
                            UniGene At.12466.
Genome annotation databases
                      EnsemblPlants AT2G38280.1; AT2G38280.1; AT2G38280.
                                     AT2G38280.2; AT2G38280.2; AT2G38280.
                            GeneID 818408.
                              KEGG ath: AT2G38280.
```

Fig. 19 Sequence section of a UniProtKB entry. View of the "sequence" section of the UniProtKB protein 080452

alternative splicing or promoter usage. Modifications of the canonical sequence necessary to produce the alternative product sequence are described in the sequence features subsection (*see* Fig. 20).

- (e) General annotation dealing with sequence caution, caution, polymorphism, RNA editing and mass spectrometry
- (f) Sequence features describing natural variant, alternative sequence, sequence uncertainty, sequence conflict, nonadjacent residues, non-terminal residue, and non-standard residue with a graphical view
- (g) Keywords of the 'Coding sequence diversity' section
- (h) Cross-references that point to sequence, genome annotation databases and polymorphism databases

# Sequences (2)\*

| Sequence status <sup>i</sup> : Complete.                                                                                                    |                                                                                                    |
|----------------------------------------------------------------------------------------------------|----------------------------------------------------------------------------------------------------|
| This entry describes 2 isoforms i produced by alternative splicing. $\square$ Alig                                                                                                    | In                                                                                                    |
| Isoform 1 (identifier: 082804-1) [UniParc]<br>This isoform has been chosen as the 'canonical' sequence. All positional<br>information in this entry refers to it. This is also the sequence that<br>appears in the downloadable versions of the entry.                                                                                                    | Length: 695<br>Mass (Da): 77,206<br>Last modified:November 1, 1998<br>- v1<br>Checksum:<br>607A0720ED381C08 <sup>4</sup><br>BLAST GO |
| Isoform 2 (identifier: O82804-2) [UniParc]                                                                                                    | Length:339Mass (Da):37,760Checksum:4CBEAD87D3292DA6 <sup>i</sup> BLASTGO                                                             |
| MKRGKDEEKI LEPMFPRLHV NDADKGGPRA PPRNKMALYE QLSIPSQRFG 50<br>DHGTMNSRSN NTSTLVHPGP SSQPCGVERN LSVQHLDSSA ANQATEKFVS 100<br>QMSFMENVRS SAQHDQRKMV REEEDFAVFV YINSRRSQSH GRTKSGIEKE 150<br>KHTPMVAPSS HHSIRFQEVN QTGSKQNVCL ATCSKPEVRD QVKANARSGG 200<br>FVISLDVSVT EEIDLEKSAS SHDRVNDYNA SLRQESRNRL YRDGGKTRLK 250<br>DTDNGAESHL ATENHSQEGH GSPEDIDNDR EYSKSRACAS LQQINEEASD 300<br>DVSDDSMVDS ISSIDVSPDD VVGILGQKRF WRARKAIAK 339 |                                                                                                    |

Note: No experimental confirmation available.

Sequence conflict

The sequence CAA72719.1 differs from that shown. Reason: Frameshift at positions 437, 472 and 485.

Caution<sup>i</sup>

Isoform-2 : No experimental confirmation available.

Alternative sequence

| Feature key          | Position(s) | Length | Description                     | Graphical view | Feature<br>identifier |
|----------------------|-------------|--------|---------------------------------|----------------|-----------------------|
| Alternative sequence | 339         | 1      | $N \rightarrow K$ in isoform 2. |                | VSP_004042            |
| Alternative sequence | 340 - 695   | 356    | Missing in isoform 2.           |                | VSP_004043            |

**Fig. 20** Sequence section of a UniProtKB entry containing alternative products. View of the "sequence" section of the UniProtKB protein 082804; only details concerning the alternative splicing are shown

11. "Cross-references": (*see* Fig. 21 and http://www.uniprot.org/ help/cross\_references\_section).

The cross-references section is divided into subsections organized by themes. This section links the protein to several other databases that contain information relevant to that protein. Many of these cross-links are automatically added to UniProtKB/TrEMBL entries, but some are manually created in UniProtKB/Swiss-Prot entries (*see* Note 19). Each row of this block corresponds to a single database, the name of which

### Cross-references

| Sequence databases                                             |                                                                                                    |
|----------------------------------------------------------------|----------------------------------------------------------------------------------------------------|
| Select the link destinations:<br>© EMBL<br>© GenBank<br>© DOBJ | AC0030289 Genomic DNA. Translation: AAC07176.2 .<br>CP002085 Genomic DNA. Translation: AEC07516.1 .<br>CP002085 Genomic DNA. Translation: AEC07517.1 .<br>AY050201 mRNA. Translation: AAU07150.1 .<br>AY139502 mRNA. Translation: AAU07156.1 .<br>AX130549 mRNA. Translation: BA119646.1 .<br>AX131649 mRNA. Translation: BA119646.1 . |
|                                                                | IP100546126.                                                                                                    |
| U PIR                                                          | T01259.                                                                                                    |
| RefSeq                                                         | NP_565886.1. NM_129384.2.<br>NP_850294.1. NM_179963.2.                                                                                                    |
| UniGene                                                        | At.12466.                                                                                                    |

#### 3D structure databases

| Select the link destinations:<br>PDBe<br>C RCSB PDB<br>C PDBj | Entry<br>2A3L | Method<br>X-ray | Resolution (Å)<br>3.34 | Chain<br>A | Positions<br>140-839 | PDBsum<br>[> ] |
|---------------------------------------------------------------|---------------|-----------------|------------------------|------------|----------------------|----------------|
| ProteinModelPortal                                            | 080452.       |                 |                        |            |                      |                |
| SMR                                                           | 080452. P     | ositions 212-   | 339.                   |            |                      |                |
| ModBase                                                       | Search        |                 |                        |            |                      |                |

#### Proteomic databases

| veoine databases |         |
|------------------|---------|
| PaxOb            | 080452. |
| PRIDE            | 080452. |
|                  |         |

### Protocols and materials databases

StructuralBiologyKnowledgebase Search...

#### Genome annotation databases

| EnsemblPlants | AT2G38280.1; AT2G38280.1; AT2G38280.<br>AT2G38280.2; AT2G38280.2; AT2G38280. |
|---------------|------------------------------------------------------------------------------|
| GeneID        | 818408.                                                                      |
| KEGG          | ath: AT2G38280.                                                              |

### Organism-specific databases

TAIR AT2G38280.

#### Phylogenomic databases

| eggNOG      | COG1816.     |
|-------------|--------------|
| HOGENOM     | HOG00092200. |
| InParanoid  | 080452.      |
| KO          | K01490.      |
| OMA         | HRVYSDN.     |
| PhylomeOB   | 080452.      |
| ProtChastOR | PI N02769    |

### Enzyme and pathway databases

| UniPathway                | UPA00591; UER00563. |
|---------------------------|---------------------|
| SABIO-RK                  | 060452.             |
| Miscellaneous databases   |                     |
| EvolutionaryTrace         | 080452.             |
| Gene expression databases |                     |
| Genevestigator            | 080452.             |

| Ontologies                  |                                                                                                    |
|-----------------------------|----------------------------------------------------------------------------------------------------|
| PRO                         | O80452.                                                                                                    |
| Family and domain databases |                                                                                                    |
| InterPro                    | IPR006650. A/AMP_deam_AS.<br>IPR001365. A/AMP_deaminase_dom.<br>IPR006329. AMP_deaminase.<br>[Craphical view ] |
| PANTHER                     | PTHR11359. PTHR11359. 1 hit.                                                                                   |
| Pfam                        | PF00962. A_deaminase. 1 hit.<br>[Graphical view ]                                                              |
| TIGRFAMs                    | TIGR01429. AMP_deaminase. 1 hit.                                                                               |
| PROSITE                     | PSC0485. A_DEAMINASE. 1 hit.<br>[Graphical view ]                                                              |
| ProtoNet                    | Search                                                                                                    |

Fig. 21 Cross-references section of a UniProtKB entry. View of the "cross-references" section of the UniProtKB protein 080452

# Table 1 Plant-specific cross-references present in UniProtKB

| Database name and URL and goals                                                                                                    | DR line format                                                                      |
|----------------------------------------------------------------------------------------------------|-------------------------------------------------------------------------------------|
| GeneFarm [13]<br>http://genoplante-info.infobiogen.fr/Genefarm/<br>Structural and functional annotation of<br><i>Arabidopsis thaliana</i> gene and protein families<br>( <i>see</i> http://www.uniprot.org/database/DB-0032).                                                                                                    | <b>DR GeneFarm;</b> GeneID; FamilyID.<br>In UniProtKB/Swiss-Protonly                |
| Gramene; a comparative mapping resource<br>for grains [14]<br>http://www.gramene.org/<br>Curated, open-source, Web-accessible data resource for<br>comparative genome analysis in the grasses ( <i>see</i> http://www.<br>uniprot.org/database/DB-0039).                                                                                      | <b>DR Gramene;</b> UniProtKB_AC;<br>In UniProtKB/Swiss-Protand<br>UniProtKB/TrEMBL  |
| MaizeGenetics/GenomicsDatabase(MaizeGDB) [15]<br>http://www.maizegdb.org/<br>Central repository for public maize information<br>(see http://www.uniprot.org/database/DB-0058).                                                                                                    | <b>DR MaizeDB;</b> ProteinID;<br>In UniProtKB/Swiss-Protonly                        |
| The Arabidopsis Information Resource (TAIR) [16]<br>http://www.arabidopsis.org/index.jsp<br>Searchable relational database on Arabidopsis thaliana,<br>which includes many different molecular data types and<br>provides a comprehensive resource for the scientific<br>community ( <i>see</i> http://www.uniprot.org/database/<br>DB-0102). | <b>DR TAIR;</b> Order_locus_name;<br>In UniProtKB/Swiss-Protand<br>UniProtKB/TrEMBL |

is indicated in the first column (*see* Fig. 21 i). A link to the relevant data in the cross-linked database is present in next columns. Plant specific databases that are currently cross-linked in UniProtKB entries are listed in Table 1. They have been chosen because of their content, their stability and their frequent updates. All of them give additional information about the protein and are linked back to UniProtKB.

The different subsections of the cross-references section are:

- (a) 2D gel databases
- (b) **3D structure databases**; Cross-references to the PDB database (http://www.rcsb.org/pdb/) are present when protein structures are available. PDB cross-links contain information about the crystallographic method, the number of chains, and the range of residues present in the structure.
- (c) Enzyme and pathway databases
- (d) Family and domain databases
- (e) Gene expression databases

- (f) Genomeannotationdatabases
- (g) Ontologies
- (h) Organism-specific databases
- (i) Phylogenomic databases
- (j) Polymorphism databases
- (k) Proteomic databases
- (l) Protein-protein interaction databases
- (m) Protein family/group databases
- (n) PTM databases
- (o) Sequence databases; Cross-references to the EMBL database (http://www.embl-heidelberg.de/) are displayed in the same order as the corresponding references associated with a sequence submission. EMBL crosslinks contain a nucleic acid sequence ID, a protein sequence ID and a molecule type to indicate the origin of the sequence (e.g., mRNA or Genomic\_DNA) (see Note 26). When no coding sequence to translate the nucleic acid sequence into the protein sequence was provided by the submitters to the EMBL, the flag "No translation available" is present to replace the lacking protein sequence ID. When the sequence displayed in UniProt differs from the original EMBL sequence, a flag "Sequence problems" is added and the differences between the two sequences are summarized in the "Sequence" section.
- (p) Other
- 12. "Publications": (see Fig. 22 and http://www.uniprot.org/ help/publications\_section). This block lists all references used for the annotation of the protein entry. The first references are usually associated with sequence submission, followed by references providing other information concerning the function and structure of the protein. Each reference is numbered and contains title, authors, and conventional citation information for the reference, including cross-links to PubMed and digital object identifier (DOI), thus allowing retrieval of the electronic version of the article. In addition, an indication of what information was extracted from the article, strain and tissues used is also mentioned when available. In the case of references associated with a sequence submission, the sequenced molecule type is mentioned and, if relevant, the corresponding isoform is indicated. Each author name is linked to a UniProtKB query that retrieves all entries where that author is cited.
- 13. "Entry information": (see Fig. 23a and http://www.uniprot. org/help/entry\_information\_section). In addition to the

### Publications:

« Hide 'large scale' publications ± Download 1. "EMBRYONIC FACTOR 1 encodes an AMP deaminase and is essential for the zygote to embryo transition in Arabidonsis." Xu J., Zhang H.-Y., Xie C.-H., Xue H.-W., Dijkhuis P., Liu C.-M. Plant J. 42:743-756(2005) [PubMed] [Europe PMC] [Abstract] Cited for: NUCLEOTIDE SEQUENCE [GENOMIC DNA], MUTAGENESIS OF ASP-598, FUNCTION, TISSUE SPECIFICITY, DEVELOPMENTAL STAGE. Strain: cv. Landsberg erecta. 2. "Sequence and analysis of chromosome 2 of the plant Arabidopsis thaliana." Lin X., Kaul S., Rounsley S.D., Shea T.P., Benito M.-I., Town C.D., Fujii C.Y., Mason T.M., Bowman C.L., Barnstead M.E., Feldblyum T.V., Buell C.R., Ketchum K.A., Lee J.J., Ronning C.M., Koo H.L., Moffat K.S., Cronin L.A. 🛲 Venter J.C. Nature 402:761-768(1999) [PubMed] [Europe PMC] [Abstract] Cited for: NUCLEOTIDE SEQUENCE [LARGE SCALE GENOMIC DNA]. Strain: cv. Columbia. 3. The Arabidopsis Information Resource (TAIR) Submitted (APR-2011) to the EMBL/GenBank/DDBJ databases Cited for: GENOME REANNOTATION. Strain: cv. Columbia. ... 8. "Toward an interaction map of the two-component signaling pathway of Arabidopsis thaliana." Dortay H., Gruhn N., Pfeifer A., Schwerdtner M., Schmuelling T., Heyl A. J. Proteome Res. 7:3649-3660(2008) [PubMed] [Europe PMC] [Abstract] Cited for: INTERACTION WITH AHK4. 10. "Crystallization and preliminary X-ray crystallographic analysis of adenosine 5'-monophosphate deaminase (AMPD) from Arabidopsis thaliana in complex with coformycin 5'-phosphate." Han B.W., Bingman C.A., Mahnke D.K., Sabina R.L., Phillips G.N. Jr. Acta Crystallogr. F 61:740-742(2005) [PubMed] [Europe PMC] [Abstract] Cited for: CRYSTALLIZATION, X-RAY CRYSTALLOGRAPHY (3.3 ANGSTROMS) OF 140-839 IN COMPLEX WITH COFORMYCIN 5'-PHOSPHATE AND ZINC IONS.

11. "Membrane association, mechanism of action, and structure of Arabidopsis embryonic factor 1 (FAC1)." Han B.W., Bingman C.A., Mahnke D.K., Bannen R.M., Bednarek S.Y., Sabina R.L., Phillips G.N. Jr. J. Biol. Chem. 281:14939-14947(2006) [PubMed] [Europe PMC] [Abstract] Cited for: X-RAY CRYSTALLOGRAPHY (3.3 ANGSTROMS) OF 140-839 IN COMPLEX WITH COFORMYCIN 5'-PHOSPHATE; PHOSPHATE AND ZINC IONS, CATALYTIC ACTIVITY, SUBUNIT, COFACTOR, SUBCELLULAR LOCATION, ENZYME REGULATION, BIOPHYSICOCHEMICAL PROPERTIES.

Fig. 22 Publications section of a UniProtKB entry. View of the "publications" section of the UniProtKB protein 080452

primary accession number, a protein entry may contain one or more secondary accession numbers, which follow the primary accession number. These are usually accession numbers of UniProtKB/TrEMBL entries that have been merged into a single UniProtKB/Swiss-Prot entry. The history of the current protein entry give the date when the entry was first created, the date of last modification of the sequence and the date of last modification of annotation, respectively. The corresponding releases are also indicated. A quick access to this history is also available beneath the entry remote control (*see* Fig. 1 ix).

| 1000 CONTRACTOR                                                                                             | ime <sup>1</sup> AMP                                                                                                    | PD_ARATH                                                                                                    |                            |            |              |      |  |
|----------------------------------------------------------------------------------------------------|----------------------------------------------------------------------------------------------------|----------------------------------------------------------------------------------------------------|----------------------------|------------|--------------|------|--|
| Accessio                                                                                                    | on <sup>i</sup> Prim<br>Sec                                                                                                    | nary (citable) accession number: 080452<br>condary accession number(s): B9DFX9, Q56XX1, Q93ZR9                     |                            |            |              |      |  |
| Entry his                                                                                                   | story <sup>i</sup> Inte<br>Uni                                                                                                    | egrated into May<br>ProtKB/Swiss-Prot:                                                                             | 30, 2006                   |            |              |      |  |
| Last<br>Last<br>This                                                                                        | t sequence update: June                                                                                                    | 1, 2002                                                                                                    |                            |            |              |      |  |
|                                                                                                    | Las                                                                                                    | t modified: Octo                                                                                                   | nodified: October 16, 2013 |            |              |      |  |
|                                                                                                    | Thi                                                                                                    | This is version 94 of the entry and version 2 of the sequence. [Complete history]                                  |                            |            |              |      |  |
| Entry st                                                                                                    | atus <sup>i</sup> Rev                                                                                                    | iewed (UniProtKB/Swiss-Prot)                                                                                       |                            |            |              |      |  |
| Annotat                                                                                                    | ion program Plan                                                                                                    | it Protein Annotation Program                                                                                      |                            |            |              |      |  |
| Aisce                                                                                                    | llaneous (b                                                                                                    | 6                                                                                                    |                            |            |              |      |  |
| rabidop:<br>rabidop:<br>ATHWA\                                                                              | sis thaliana<br>sis thaliana: entrie:<br>/ comments                                                                                                    | s and gene names                                                                                                   |                            |            |              |      |  |
| rabidops<br>rabidops<br>ATHWAY<br>ndex of<br>DB cross<br>ndex of<br>MILARI<br>ndex of                       | sis thaliana<br>sis thaliana: entrie:<br>/ comments<br>metabolic and bios<br>s-references<br>Protein Data Bank<br>TY comments<br>protein domains ar                                                  | s and gene names<br>ynthesis pathways<br>(PDB) cross-references<br>Id families                                     |                            |            |              |      |  |
| rabidops<br>rabidops<br>ATHWAN<br>ndex of<br>DB cross<br>ndex of<br>IMILARI<br>INILARI<br>Simila            | sis thaliana<br>sis thaliana: entrie:<br>/ comments<br>metabolic and bios<br>s-references<br>Protein Data Bank<br>TY comments<br>protein domains ar<br>r proteinS <sup>1</sup>                       | s and gene names<br>ynthesis pathways<br>(PDB) cross-references<br>Id families                                     |                            |            |              |      |  |
| rabidops<br>rabidops<br>ATHWAN<br>ndex of<br>DB cross<br>DB cross<br>IMILARI<br>ndex of<br>Simila           | sis thaliana<br>sis thaliana: entrie:<br>/ comments<br>metabolic and bios<br>s-references<br>Protein Data Bank<br>TY comments<br>protein domains ar<br>r proteins:<br>90% Identity                   | s and gene names<br>ynthesis pathways<br>(PDB) cross-references<br>Id families                                     |                            |            |              |      |  |
| rabidops<br>rabidops<br>ATHWAN<br>ndex of<br>DB cross<br>ndex of<br>IMILARI<br>INILARI<br>INILARI<br>Comila | sis thaliana<br>sis thaliana: entrie:<br>comments<br>metabolic and bios<br>s-references<br>Protein Data Bank<br>TY comments<br>protein domains ar<br>r proteinS <sup>1</sup><br>(<br>90% Identity 51 | s and gene names<br>ynthesis pathways<br>(PDB) cross-references<br>id families<br>C<br>1% ldentity<br>:) Organisms | Length                     | Cluster ID | Cluster name | Size |  |

Fig. 23 Entry information, miscellaneous and similar proteins sections of a UniProtKB entry. View of the "information, miscellaneous and similar proteins" sections of the UniProtKB protein 080452

- 14. "Miscellaneous": (*see* Fig. 23b and http://www.uniprot.org/ help/miscellaneous\_section). Links to relevant documents (*see* Note 2) and keywords of the 'Technical term' section are listed.
- 15. "Similar proteins": (*see* Fig. 23c and http://www.uniprot.org/ help/similar\_proteins\_section). This section provides links to UniRef100, UniRef90, and UniRef50, corresponding to protein sequences sharing 100 %, 90 %, or 50 % identity, respectively. UniRef are sequence clusters, used to speed up sequence similarity searches (*see* Note 4).

### 4 Notes

- 1. The SIB (Switzerland, Geneva), in collaboration with the EBI (UK, Hinxton) and PIR (USA, Georgetown University Medical Center and National Biomedical Research Foundation), develop the UniProt protein resource that contain a Protein knowledgebase (UniProtKB), Sequence clusters (UniRef), and a sequence archive (UniParc).
- 2. For more information, *see* http://www.uniprot.org/docs and http://www.expasy.org/sprot/userman.html. UniProt propose also demonstration videos on its YouTube channel: https://www.youtube.com/channel/UCkCR5RJZCZZoVTQzTYY92aw.
- 3. For more information, *see* http://www.uniprot.org/manual/ non\_experimental\_qualifiers.
- 4. The UniRef reference clusters combine closely related sequences into a single record on order to speed sequence similarity searches. The UniRef100 database combines identical sequences and subfragments of the UniProt Knowledgebase (from any species) and selected UniParc records into a single UniRef entry (http://www.uniprot. org/help/uniref). UniRef90 and UniRef50 yield a database size reduction of approximately 40 % and 65 %, respectively, providing for significantly faster sequence searches.
- UniProtKB proteomes are listed at http://www.uniprot.org/ taxonomy/complete-proteomes. Each protein of a reference organism has the keyword "Reference proteome" (see http:// www.uniprot.org/keywords/KW-1185).
- 6. UniProt is currently hosted by a unified UniProt website http://www.uniprot.org/.
- 7. Major releases usually introduce important format changes. They are distinguishable from other releases by a new primary number followed by ".0".
- 8. To download a local version of UniProtKB, use the web page ftp://ftp.uniprot.org/pub.
- 9. When a gene encodes different isoforms and/or when different protein sequences for the same gene of a given species (given cultivar/strain/isolate) are available, they are merged into a single UniProtKB entry (e.g., Jasmonic acid-amido synthetase JAR1, entry **Q9SKE2**).
- Other tools and databases developed by the EBI and PIR are available at http://www.ebi.ac.uk/services/ [17] and http:// pir.georgetown.edu/, respectively.
- 11. For users of the Mozilla Web browser (http://www.mozilla. org/), the biobar navigation bar, dedicated to search into various

biological databases, is available at https://addons.mozilla. org/en-US/firefox/addon/biobar/. An ExPASy navigation bar is available at http://expasybar.mozdev.org, it allows searches to be performed in several databases hosted by ExPASy.

- 12. A complete documentation about BLAST parameters is available on the UniProt website at this address: http://www.uniprot.org/help/sequence-searches.
- 13. Your feedback is highly important and allows us to continuously improve our knowledgebase according to your needs.
- 14. UniProtKB accessions (AC) contain six characters and respect one of these regular expressions [A-N,R-Z][0-9][A-Z] [A-Z,0-9][A-Z,0-9][0-9] or [O,P,Q][0-9][A-Z,0-9] [A-Z,0-9][A-Z,0-9][0-9] (e.g., O80452). To face the fast increasing amount of new protein entries, an additional accession format extended to 10 alphanumerical characters for entries integrated after all 6 characters accessions will be used, possibly in 2014. The format of this new format will be [A-N,R-Z][0-9][A-Z][A-Z,0-9][A-Z,0-9][0-9][A-Z] [A-Z,0-9][A-Z,0-9][0-9]. Both 6 and 10 characters accessions will coexist. All accessions are stable in time and should be used for UniProtKB protein citation.
- 15. It can also (but rarely) happen that the primary accession number becomes a secondary accession number (e.g., when an entry is split in two entries).
- 16. An accession number uniquely identifies an entry. If an entry is deleted, its AC will never be attributed to another entry.
- 17. A typical example is the annotation of N-glycosylation sites in the entries of non-cytoplasmic domains or proteins.
- 18. A typical example is the annotation of nuclear subcellular location in the entries of active transcription factors in eukaryotic organisms.
- 19. Exhaustive information about all cross-references present into UniProtKB (more than 140 in 2014) is available at http://www.uniprot.org/database/ and http://www.uniprot.org/docs/dbxref.
- 20. Amino-acid residue numbering begins at the N-terminus of the precursor protein (the displayed sequence).
- 21. The description of the feature may contain a non-experimental qualifier (*see* http://www.uniprot.org/manual/non\_experimental\_qualifiers).
- 22. In the case of *Arabidopsis thaliana* and *Oryza sativa* (and in other organisms following the same standards), we use the following nomenclature according to the standard defined for *A. thaliana*: [first letter of the genius name]-[first letter of the

species name]-[chromosome number]-[g, for gene]-[locus number] (e.g., At1g15690, Os03g16440).

- Currently, Oryza sativa has three different taxonomy identifiers in UniProtKB/TrEMBL: 39947 for japonica cultivars, 39946 for indica cultivars, and 4530 for unspecified rice cultivars. In UniProtKB/Swiss-Prot, when possible, cultivars are specified for each reference related to a sequence deposition.
- 24. The family classification is exclusively based on sequence similarities, not on functions.
- The algorithm to compute the CRC64 is described in the ISO 3309 standard [12].
- 26. Additional qualifiers may be present: ALT\_SEQ, ALT\_INIT, ALT\_TERM, or ALT\_FRAME. These are used in the case of discrepancies between the EMBL derived CDS and the displayed protein sequence. These may be due to gross differences in the predicted CDS sequence (arising from the failure to correctly predict all exons for a given gene for instance), incorrect selection of the initiating methionine, and termination of the sequence or frameshifts, respectively. For more details, see the documentation (http://www.uniprot.org/help/sequence\_caution).

# Acknowledgments

UniProt is mainly supported by the National Institutes of Health (NIH) grant 1 U41 HG006104. Additional support for the EBI's involvement in UniProt comes from the NIH grant 2P41 HG02273. Swiss-Prot activities at the SIB are supported by the Swiss Federal Government through The State Secretariat for Education, Research and Innovation SERI. PIR's UniProt activities are also supported by the NIH grants 5R01GM080646-07, 3R01GM080646-07S1, 5G08LM010720-03, and 8P20GM103446-12, and the National Science Foundation (NSF) grant DBI-1062520. We would like to thank all Swiss-Prot curators and developers for their contribution to the expert annotation of proteins and their critical reading of the manuscript.

### References

- The UniProt Consortium (2014) Activities at the Universal Protein Resource (UniProt). Nucleic Acids Res 42(Database issue):D191–D198
- Bairoch A, Boeckmann B, Ferro S, Gasteiger E (2004) Swiss-Prot: juggling between evolution and stability. Brief Bioinform 5:39–55
- Boeckmann B, Bairoch A, Apweiler R, Blatter M-C, Estreicher A, Gasteiger E, Martin MJ, Michoud K, O'Donovan C, Phan I, Pilbout S,

Schneider M (2003) The SWISS-PROT protein knowledgebase and its supplement TrEMBL in 2003. Nucleic Acids Res 31: 365–370

4. Hunter S, Jones P, Mitchell A, Apweiler R, Attwood TK, Bateman A, Bernard T, Binns D, Bork P, Burge S, de Castro E, Coggill P, Corbett M, Das U, Daugherty L, Duquenne L, Finn RD, Fraser M, Gough J, Haft D, Hulo N, Kahn D, Kelly E, Letunic I, Lonsdale D, Lopez R, Madera M, Maslen J, McAnulla C, McDowall J, McMenamin C, Mi H, Mutowo-Muellenet P, Mulder N, Natale D, Orengo C, Pesseat S, Punta M, Quinn AF, Rivoire C, Sangrador-Vegas A, Selengut JD, Sigrist CJ, Scheremetjew M, Tate J, Thimmajanarthanan M, Thomas PD, Wu CH, Yeats C, Yong SY (2012) InterPro in 2011: new developments in the family and domain prediction database. Nucleic Acids Res 40(Database issue): D306–D312

- Schneider M, Lane L, Boutet E, Lieberherr D, Tognolli M, Bougueleret L, Bairoch A (2009) The UniProtKB/Swiss-Prot knowledgebase and its Plant Proteome Annotation Program. J Proteomics 72(3):567–573
- Altschul SF, Gish W, Miller W, Myers EW, Lipman DJ (1990) Basic local alignment search tool. J Mol Biol 215:403–410
- 7. Gattiker A, Gasteiger E, Bairoch A (2002) ScanProsite: a reference implementation of a PROSITE scanning tool. Appl Bioinforma 1:107–108
- Gasteiger E, Gattiker A, Hoogland C, Ivanyi I, Appel RD, Bairoch A (2003) ExPASy: the proteomics server for in-depth protein knowledge and analysis. Nucleic Acids Res 31:3784–3788
- Gasteiger E, Hoogland C, Gattiker A, Duvaud S, Wilkins MR, Appel RD, Bairoch A (2005) Protein identification and analysis tools on the ExPASy Server. In: Walker JM (ed) The proteomics protocols handbook. Humana, Totowa, NJ, pp 571–607
- Dimmer EC, Huntley RP, Alam-Faruque Y, Sawford T, O'Donovan C, Martin MJ et al (2012) The UniProt-GO Annotation database in 2011. Nucleic Acids Res 40:D565–D570
- 11. Bairoch A (2000) The ENZYME database in 2000. Nucleic Acids Res 28:304–305
- Press WH, Flannery BP, Teukolsky SA, Vetterling WT (1993) Numerical recipes in C,

2nd edn. Cambridge University Press, Cambridge, pp 896–902

- Aubourg S, Brunaud V, Bruyere C, Cock M, Cooke R, Cottet A, Couloux A, Dehais P, Deleage G, Duclert A, Echeverria M, Eschbach A, Falconet D, Filippi G, Gaspin C, Geourjon C, Grienenberger J-M, Houlne G, Jamet E, Lechauve F, Leleu O, Leroy P, Mache R, Meyer C, Nedjari H, Negrutiu I, Orsini V, Peyretaillade E, Pommier C, Raes J, Risler J-L, Riviere S, Rombauts S, Rouze P, Schneider M, Schwob P, Small I, Soumayet-Kampetenga G, Stankovski D, Toffano C, Tognolli M, Caboche M, Lecharny A (2005) GeneFarm, structural and functional annotation of Arabidopsis gene and protein families by a network of experts. Nucleic Acids Res 33:D641–D646
- Ware DH, Jaiswal P, Ni J, Yap IV, Pan X, Clark KY, Teytelman L, Schmidt SC, Zhao W, Chang K, Cartinhour S, Stein LD, McCouch SR (2002) Gramene, a tool for grass genomics. Plant Physiol 130:1606–1613
- Lawrence CJ, Dong Q, Polacco ML, Seigfried TE, Brendel V (2004) MaizeGDB, the community database for maize genetics and genomics. Nucleic Acids Res 32(Database issue): D393–D397
- 16. Rhee SY, Beavis W, Berardini TZ, Chen G, Dixon D, Doyle A, Garcia-Hernandez M, Huala E, Lander G, Montoya M, Miller N, Mueller LA, Mundodi S, Reiser L, Tacklind J, Weems DC, Wu Y, Xu I, Yoo D, Yoon J, Zhang P (2003) The Arabidopsis Information Resource (TAIR): a model organism database providing a centralized, curated gateway to Arabidopsis biology, research materials and community. Nucleic Acids Res 31:224–228
- 17. Harte N, Silventoinen V, Quevillon E, Robinson S, Kallio K, Fustero X, Patel P, Jokinen P, Lopez R (2004) European Bioinformatics Institute. Public web-based services from the European Bioinformatics Institute. Nucleic Acids Res 32(Web Server issue):W3–W9